# HUAWEI **Ascend** P6

### Manuale dell'utente

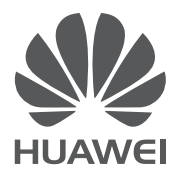

### Indice

| Premessa                                                          | 1  |
|-------------------------------------------------------------------|----|
| Precauzioni di sicurezza                                          | 2  |
| Preparazioni                                                      | 4  |
| Panoramica del telefono                                           | 4  |
| Inserimento e rimozione di una scheda micro-SIM                   | 5  |
| Inserimento e rimozione di una scheda microSD                     | 7  |
| Ricarica della batteria                                           | 8  |
| Accensione e spegnimento del telefono                             | 9  |
| Prima impostazione del telefono                                   | 9  |
| Operazioni preliminari                                            | 10 |
| Azioni                                                            | 10 |
| Blocco e sblocco dello schermo                                    | 10 |
| Informazioni sulla schermata home                                 | 11 |
| Utilizzo dell'area notifiche                                      | 15 |
| Accesso alle applicazioni                                         | 16 |
| Inserimento di testo                                              | 16 |
| Attivazione della modalità guanti                                 | 19 |
| Personalizzazione del telefono                                    | 20 |
| Impostazione del tema                                             | 20 |
| Modifica dello sfondo                                             | 20 |
| Impostazione dell'effetto di transizione della schermata home     | 20 |
| Organizzazione dei widget e delle icone nella schermata home      | 21 |
| Organizzazione delle icone nella schermata home mediante cartelle | 21 |
| Personalizzazione di Me Widget                                    | 22 |
| Personalizzazione delle schermate home                            | 23 |
| Personalizzazione delle scelte rapide sull'area notifiche         | 24 |
| Gestione dei profili                                              | 24 |
| Impostazione dei toni                                             | 25 |
| Modifica della dimensione del carattere                           | 26 |
| Impostazione del metodo di sblocco dello schermo                  | 26 |
| Regolazione della luminosità dello schermo                        | 27 |
| Chiamate                                                          | 29 |
| Composizione intuitiva                                            | 29 |
| Risposta o rifiuto di una chiamata                                | 29 |
| Visualizzazione del registro chiamate                             | 30 |

| Cosa si può fare durante una chiamata            | 30 |
|--------------------------------------------------|----|
| Esecuzione di una teleconferenza                 | 31 |
| Risposta alla chiamata di un secondo chiamante   | 31 |
| Esecuzione di chiamate di emergenza              | 32 |
| Altri. servizi di chiamata                       | 32 |
| Persone                                          | 34 |
| Creazione di un contatto                         | 34 |
| Ricerca di un contatto                           | 34 |
| Copia dei contatti                               | 34 |
| Importazione ed esportazione dei contatti        | 35 |
| Aggiunta di un contatto ai preferiti             | 36 |
| Eliminazione dei contatti                        | 36 |
| Unione di contatti                               | 36 |
| Condivisione dei contatti                        | 36 |
| Gruppi di contatti                               | 37 |
| Messaggistica                                    | 39 |
| Invio di un messaggio di testo                   | 39 |
| Invio di un messaggio multimediale               | 39 |
| Risposta a un messaggio                          | 40 |
| Ricerca di un messaggio                          | 40 |
| Gestione dei messaggi                            | 40 |
| Modifica delle impostazioni dei messaggi         | 41 |
| Browser                                          | 42 |
| Sfogliare pagine Web                             | 42 |
| Gestione dei segnalibri                          | 42 |
| Impostazione della home page                     | 43 |
| Cancellazione della cronologia del browser       | 43 |
| Modifica delle impostazioni del browser          | 43 |
| E-mail                                           | 44 |
| Aggiunta di un account e-mail POP3 o IMAP        | 44 |
| Aggiunta di un account di Exchange               | 44 |
| Passaggio da un account e-mail a un altro        | 45 |
| Invio di e-mail                                  | 45 |
| Controllo delle e-mail                           | 45 |
| Rimozione di un account e-mail                   | 46 |
| Modifica delle impostazioni di un account e-mail | 46 |
| Applicazioni multimediali                        | 47 |
| Fotocamera                                       | 47 |

|                                                                 | <b>г</b> о |
|-----------------------------------------------------------------|------------|
| Gallería                                                        | 50         |
| Musica                                                          | 52         |
| Connessione Internet                                            | 56         |
| Connessione dati mobili                                         | 56         |
| Configurazione di una connessione WI-Fi                         | 56         |
| Wi-Fi Direct                                                    | 57         |
| Condivisione della connessione dati del teletono                | 58         |
| Controllo dell'utilizzo dei dati                                | 60         |
| Condivisione dei dati                                           | 62         |
| Bluetooth                                                       | 62         |
| Utilizzo del protocollo DLNA                                    | 63         |
| Collegamento del telefono a un computer                         | 63         |
| Collegamento del telefono a un dispositivo di archiviazione USB | 65         |
| File Manager                                                    | 67         |
| Creazione di una cartella                                       | 67         |
| Ricerca di un file                                              | 67         |
| Copia, taglia e incolla di un file                              | 67         |
| Compressione o decompressione dei file                          | 68         |
| Rinominazione di un file                                        | 68         |
| Eliminazione di un file                                         | 68         |
| Creazione di una scelta rapida per un file o una cartella       | 68         |
| Controllo dello stato della memoria                             | 69         |
| Gestione delle applicazioni                                     | 70         |
| Download delle applicazioni                                     | 70         |
| Installazione di un'applicazione                                | 70         |
| Visualizzazione delle applicazioni                              | 70         |
| Disinstallazione di un'applicazione                             | 71         |
| Cancellazione del contenuto della cache delle applicazioni      | 71         |
| Applicazioni Huawei                                             | 72         |
| Backup                                                          | 72         |
| Cloud Sync                                                      | 73         |
| Trova telefono                                                  | 73         |
| Servizi Google                                                  | 75         |
| Gmail                                                           | 75         |
| Google Talk                                                     | 76         |
| Maps                                                            | 76         |
| YouTube                                                         | 77         |
| Play Store                                                      | 78         |

| Accessori principali                                         | 79 |
|--------------------------------------------------------------|----|
| Calendario                                                   | 79 |
| Orologio                                                     | 80 |
| Calcolatrice                                                 | 81 |
| Note                                                         | 81 |
| Meteo                                                        | 81 |
| Radio FM                                                     | 83 |
| Account e sincronizzazione                                   | 85 |
| Aggiunta di un account                                       | 85 |
| Eliminazione di un account                                   | 85 |
| Attivazione della sincronizzazione dei dati                  | 85 |
| Modifica delle impostazioni di sincronizzazione dell'account | 86 |
| Impostazioni                                                 | 87 |
| Attivazione e disattivazione della modalità aereo            | 87 |
| Impostazioni dei toni                                        | 87 |
| Impostazioni del display                                     | 88 |
| Attivazione del risparmio energetico                         | 89 |
| Impostazione della data e dell'ora                           | 89 |
| Modifica della lingua del sistema                            | 90 |
| Modifica delle impostazioni del servizio di posizionamento   | 90 |
| Impostazione del PIN della scheda SIM                        | 90 |
| Ripristino delle impostazioni di fabbrica                    | 91 |
| Aggiornamento online                                         | 91 |
| Accessibilità                                                | 92 |
| DOMANDE FREQUENTI                                            | 93 |
| Note legali                                                  | 95 |
| Indice analitico                                             | i  |

### Premessa

Grazie per aver scelto lo smartphone HUAWEI Ascend P6.

In questa guida vengono presentate le caratteristiche e le funzioni del nuovo telefono e le precauzioni di sicurezza. Leggere attentamente il presente documento prima di iniziare a utilizzare il dispositivo.

Le figure e le illustrazioni riportate sono a puro scopo di riferimento. Il prodotto vero e proprio potrebbe variare.

#### Simboli e definizioni

Nel documento sono utilizzati i simboli riportati di seguito.

| i | Nota       | Fornisce ulteriori informazioni.                                                                                                    |
|---|------------|----------------------------------------------------------------------------------------------------|
| A | Attenzione | Indica potenziali problemi che potrebbero<br>verificarsi in caso il dispositivo non venga<br>utilizzato in modo adeguato e, se necessario,<br>fornisce indicazioni su come risolverli. |

# PDF Compressor Pro Precauzioni di sicurezza

Leggere attentamente queste precauzioni di sicurezza prima di utilizzare il telefono.

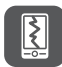

Non schiacciare, lanciare o forare il telefono. Evitare di farlo cadere, di stringerlo energicamente o di piegarlo.

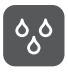

Il telefono non è destinato all'uso in un ambiente umido, quale il bagno. Non immergere il telefono in alcun tipo di liquido ed evitare di bagnarlo.

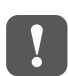

Non utilizzare il cellulare nelle zone in cui potrebbe causare interferenze o costituire un pericolo. Attenersi alle leggi e alle normative locali.

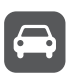

Non utilizzare il telefono durante la guida. La propria sicurezza deve sempre avere la massima priorità.

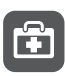

Attenersi a tutte le regole e normative negli ospedali e nelle strutture sanitarie. Spegnere il telefono in prossimità di qualsiasi apparato medicale.

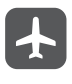

Spegnere il telefono all'interno degli aeromobili, poiché può interferire con le apparecchiature di controllo e con il sistema di navigazione del velivolo.

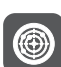

Spegnere il telefono in prossimità di dispositivi elettronici ad alta precisione, poiché potrebbe influire sulle prestazioni di questi ultimi. Non tentare di disassemblare il telefono o i relativi accessori

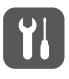

L'assistenza e la riparazione del telefono sono riservate esclusivamente al personale qualificato.

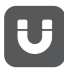

Non collocare il telefono o i relativi accessori in contenitori con intensi campi elettromagnetici.

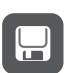

Non collocare supporti di archiviazione magnetici accanto al telefono. Le onde radio del telefono possono cancellare i dati archiviati in essi.

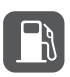

Non esporre il telefono a temperature estreme né utilizzarlo in luoghi in cui siano presenti materiali infiammabili, come nelle stazioni di servizio.

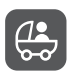

Tenere il telefono e i relativi accessori lontani dalla portata dei bambini. Non consentire ai bambini in tenera età di utilizzare il telefono senza la supervisione di un adulto.

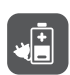

Utilizzare esclusivamente batterie e caricabatterie approvati onde evitare il rischio di esplosioni.

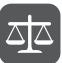

Osservare tutte le leggi o normative relative all'utilizzo di dispositivi wireless. Rispettare la privacy e i diritti legali degli altri quando si utilizza il telefono.

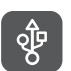

Onde evitare danni al telefono o al computer, attenersi alle istruzioni relative al cavo USB.

# PDF Compressor Pro Preparazioni

### Panoramica del telefono

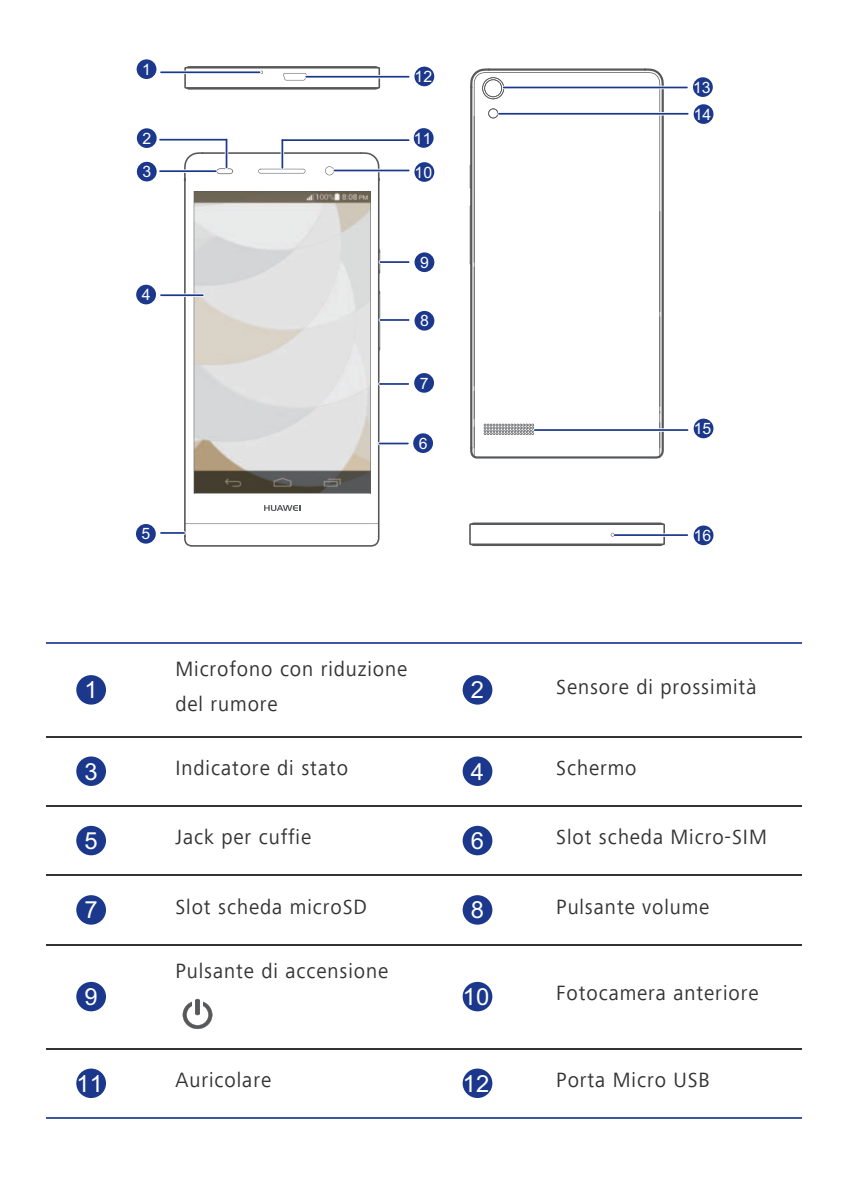

6

| 13       | Fotocamera posteriore                                                                | 14                                       | Flash                                                                            |  |  |
|----------|--------------------------------------------------------------------------------------|------------------------------------------|----------------------------------------------------------------------------------|--|--|
| 15       | Vivavoce                                                                             | 16                                       | Microfono                                                                        |  |  |
| Pulsanti |                                                                                      |                                          |                                                                                  |  |  |
| டு       | Per accendere il telefono q  Premere ① per accender  tenere premuto ② per vi         | juando è sj<br>re o spegn<br>isualizzare | pento, tenere premuto 😃 .<br>ere lo schermo. Premere e<br>un menu delle opzioni. |  |  |
| ¢        | Toccare 🗢 per tornare alla schermata precedente o uscire dall'applicazione corrente. |                                          |                                                                                  |  |  |
|          | Toccare 🗖 per visualizzare l'elenco delle applicazioni usate di<br>recente.          |                                          |                                                                                  |  |  |
|          | Toccare 🧰 per ritornare alla schermata home.                                         |                                          |                                                                                  |  |  |

### Inserimento e rimozione di una scheda micro-SIM

Il telefono supporta solo schede micro-SIM, Altri formati potrebbero non funzionare correttamente. Rivolgersi al provider di servizi per sostituire o acquistare una nuova scheda. Spegnere il telefono prima di installare o rimuovere la scheda micro-SIM.

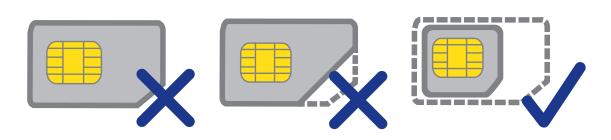

Le dimensioni di una scheda micro-SIM standard sono 15 mm x 12 mm x 0,76 mm.

Prestare attenzione quando si utilizza lo strumento di espulsione, onde evitare di ferirsi o di danneggiare il telefono. Tenere lo strumento di espulsione lontano dalla portata dei bambini.

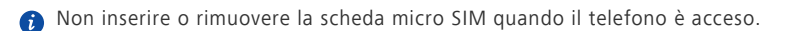

1. Inserire l'estremità di un dispositivo di espulsione o di una graffetta nel foro accanto al vassoio della scheda micro-SIM per rilasciarlo.

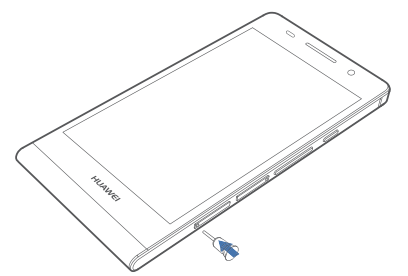

2. Estrarre delicatamente il vassoio della scheda micro-SIM.

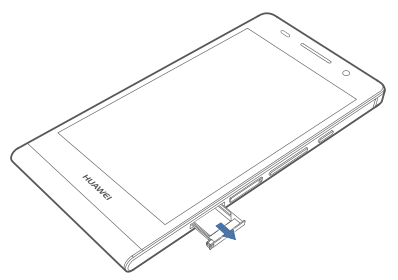

3. Attenersi alle indicazioni sul vassoio per posizionare la scheda micro-SIM sullo stesso, quindi spingere nuovamente il vassoio in posizione.

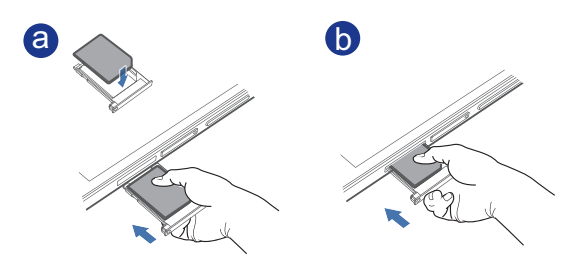

- a Premere sull'estremità anteriore della scheda SIM per accertarsi che non fuoriesca mentre la si inserisce nel supporto del vano scheda.
- b Una volta che l'estremità anteriore della scheda è stata inserita, premere sull'estremità posteriore della scheda e inserire completamente il supporto nel vano.

### Inserimento e rimozione di una scheda microSD

È possibile espandere la capacità di archiviazione del telefono mediante una scheda microSD. Vedere la figura seguente per riferimento.

1. Inserire l'estremità di un dispositivo di espulsione o di una graffetta nel foro accanto al vassoio della scheda microSD per rilasciarlo.

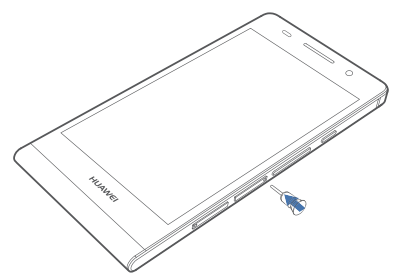

2. Estrarre delicatamente il vassoio della scheda microSD.

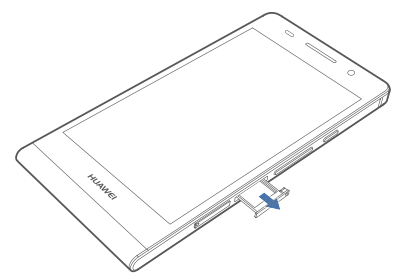

3. Attenersi alle indicazioni sul vassoio per posizionare la scheda microSD sullo stesso, quindi spingere nuovamente il vassoio in posizione.

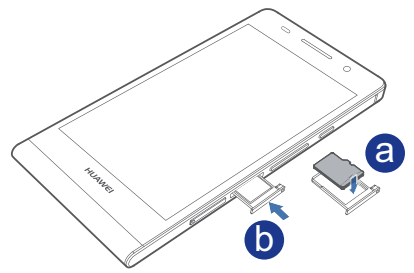

Per rimuovere una scheda microSD:

- 1. Nella schermata home, toccare 🔟 , quindi la scheda **Tutte**.
- 2. In **DISPOSITIVO**, toccare **Memoria**.
- 3. Toccare Smonta scheda SD.

- 4. Inserire l'estremità di un dispositivo di espulsione o di una graffetta nel foro accanto al vassoio della scheda microSD per rilasciarlo.
- 5. Estrarre delicatamente la scheda microSD.

### Ricarica della batteria

La batteria integrata del telefono non è rimovibile dall'utente. Per sostituire la batteria, contattare un centro di manutenzione autorizzato. Non tentare di rimuovere la batteria.

Utilizzare il cavo USB e l'alimentatore in dotazione per collegare il telefono a una sorgente di alimentazione, oppure utilizzare il cavo USB per collegare il telefono a un computer.

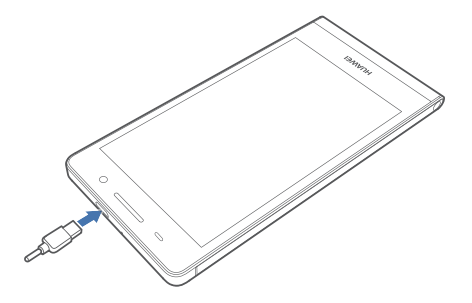

#### Indicatore batteria

L'indicatore della batteria indica il livello di carica della batteria.

- Rosso lampeggiante: il livello di carica della batteria è inferiore al 10%.
- Rosso fisso (durante la ricarica): il livello di carica della batteria è inferiore al 10%.
- Giallo fisso (durante la ricarica): il livello di carica della batteria è superiore al 10%.
- Verde fisso (durante la ricarica): la batteria è completamente carica o quasi.

#### Informazioni importanti sulla batteria

 Se la carica della batteria è completamente esaurita, potrebbe risultare impossibile accendere il telefono subito dopo aver iniziato la ricarica della batteria. Ciò è normale. Lasciare che la batteria si ricarichi per alcuni minuti prima di tentare di accendere il telefono.

- Le batterie ricaricabili hanno un numero limitato di cicli di ricarica, dopodiché devono essere sostituite. Quando la durata della batteria diventa più breve, sostituirla.
- Il tempo richiesto per la ricarica completa della batteria dipende dalla temperatura ambiente e dall'età della batteria.
- Se il telefono è pressoché scarico, emette un tono di avviso e visualizza un messaggio. Se il livello della batteria è estremamente basso, il telefono si spegne automaticamente.

### Accensione e spegnimento del telefono

- Per accendere il telefono, tenere premuto 😃 .
- Per spegnere il telefono, tenere premuto Oper visualizzare il menu delle opzioni e toccare Spegni > OK.
- Se si verifica un errore e non si riesce a spegnere il telefono, tenere premuto
  D per più di 10 secondi per riavviare il telefono.

### Prima impostazione del telefono

Quando si usa il telefono per la prima volta, attenersi alle istruzioni sullo schermo per impostarlo.

Quando si accende il telefono o si aprono delle applicazioni per la prima volta, il telefono propone procedure guidate apposite che guidano l'utente nelle operazioni di base da

eseguire. Per leggere nuovamente queste istruzioni, toccare **Gestione** > 1 sulla schermata home.

## PDF Compressor Pro **Operazioni preliminari**

### Azioni

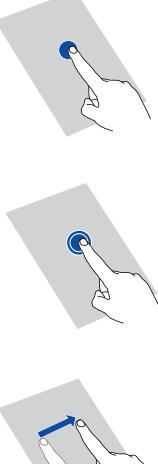

Toccare: toccare una volta un elemento. Ad esempio, toccare per selezionare una voce o avviare un'applicazione.

Toccare e tenere premuto: toccare e lasciare il dito premuto sullo schermo per almeno 2 secondi. Si può ad esempio tenere premuta un'icona, un widget o uno spazio vuoto per visualizzare il menu delle opzioni corrispondente.

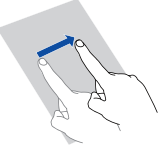

Scorrere rapidamente: dove applicabile, passare il dito nella direzione in cui si vuol spostare lo schermo. Per esempio, si può scorrere a sinistra o a destra sul pannello di notifica per cancellare un messaggio di notifica.

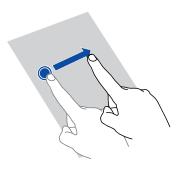

Trascinare: toccare e tenere premuto un elemento, guindi spostarlo in un'altra posizione. In guesto modo è possibile ad esempio sistemare le applicazioni e i widget nella schermata home.

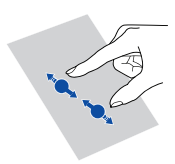

Pizzico: accostare due dita per rimpicciolire l'immagine o allontanare le dita per ingrandirla. Ad esempio, accostare o allontanare le dita in una pagina Web rispettivamente per rimpicciolirla o ingrandirla.

### Blocco e sblocco dello schermo

Il blocco dello schermo impedisce al telefono di compiere azioni indesiderate quando non viene utilizzato e lo protegge dall'uso non autorizzato. Lo schermo

si può bloccare in vari modi. Il metodo di blocco predefinito viene usato come esempio in questa sezione.

#### Blocco dello schermo

- Metodo 1: premere 🕐 per bloccare lo schermo.
- Metodo 2: dopo un certo tempo di inattività lo schermo del telefono si blocca automaticamente.
- Per impostare il metodo di blocco dello schermo toccare in nella schermata home. Nella scheda Generali visualizzata, toccare Blocco schermo.

#### Sblocco dello schermo

- 1. Se lo schermo è spento, premere Ů per accenderlo.
- 2. Trascinare 🔵 a destra verso 🧿 per sbloccare lo schermo.

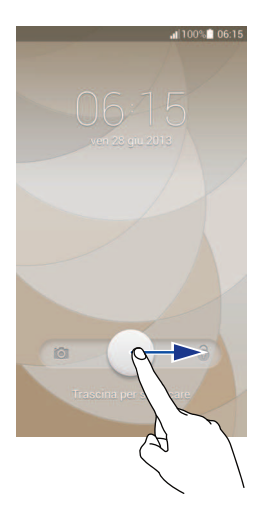

Nella schermata di blocco, è possibile anche trascinare a sinistra verso un'applicazione preconfigurata per aprirla.

### Informazioni sulla schermata home

Le schermate home sono i punti in cui è possibile trovare i widget preferiti dell'utente e tutte le sue applicazioni. Questa rappresentazione consente di trovare in modo più comodo

e diretto le applicazioni desiderate rispetto a un semplice elenco. Di seguito è illustrata la schermata home predefinita.

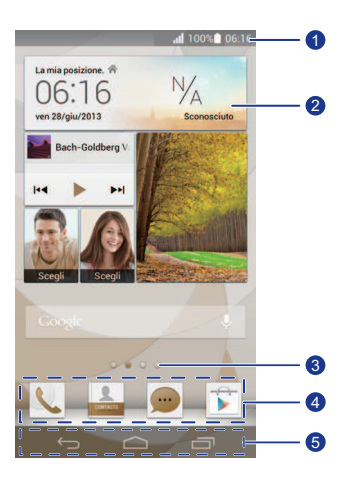

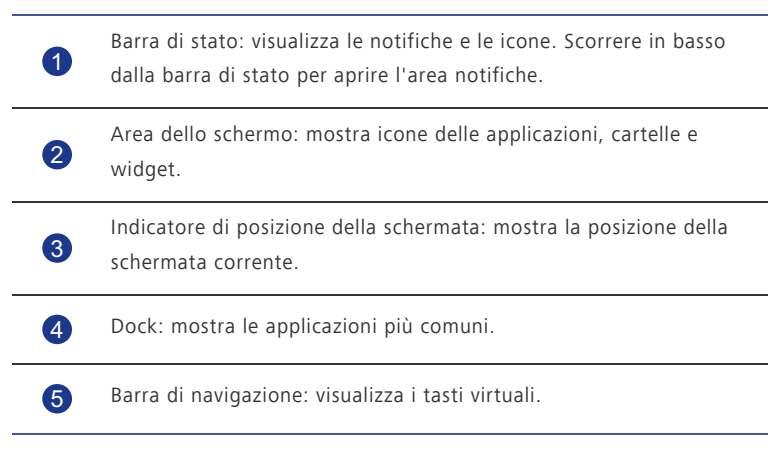

#### Icone di stato

| all | Intensità del segnale | $\square$ | Nessun segnale                                                   |
|-----|-----------------------|-----------|------------------------------------------------------------------|
| G   | Rete GPRS connessa    | E         | Rete EDGE (Enhanced<br>Data Rates for GSM<br>Evolution) connessa |

Operazioni preliminari

| 3G         | Rete 3G connessa                    | Н                     | Rete HSPA (High Speed<br>Packet Access ) connessa |
|------------|-------------------------------------|-----------------------|---------------------------------------------------|
| R          | Roaming                             | $\boldsymbol{\times}$ | Modalità aereo attivata                           |
| 8          | Bluetooth attivo                    | ¢                     | Ricezione dei dati di<br>posizione da GPS         |
| <b>D</b> , | Modalità vibrazione<br>attivata     | ¢                     | Modalità silenziosa<br>attivata                   |
| $\bigcirc$ | Sveglie attivati                    | 4                     | In carica                                         |
|            | Batteria carica                     |                       | Batteria quasi scarica                            |
| C          | Chiamata in corso                   | ř                     | Chiamate perse                                    |
| ;)         | Nuovi messaggi                      | $\sim$                | Nuove e-mail                                      |
| مە         | Nuovo messaggio vocale              |                       | Seleziona metodo di<br>inserimento                |
|            | Rete Wi-Fi disponibile              | (((+                  | Collegato a una rete Wi-<br>Fi                    |
| Ţ          | Caricamento dei dati                | Ŧ                     | Download dei dati                                 |
| ,O !       | Memoria telefono piena              | 1                     | Eventi imminenti                                  |
| ?          | Nessun scheda SIM<br>trovata        |                       | Problema di accesso o<br>sincronizzazione         |
| tł         | Sincronizzazione dati               | tiþ                   | Errore sincronizzazione                           |
| ((t·       | Hotspot Wi-Fi portatile<br>attivato | <b>(</b> +            | Altre notifiche                                   |
| 0          | Connesso a una VPN                  | •                     | Cuffie con microfono<br>collegate                 |

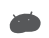

Connesso a un computer

Ŷ

Collegamento USB attivato

#### Passaggio da una schermata home all'altra

Se lo spazio disponibile nella schermata home si esaurisce, è possibile sfruttare lo spazio di altre schermate. Questo telefono permette di creare più schermate home per le icone di varie applicazioni e widget.

• Scorrere con il dito lungo lo schermo verso sinistra o destra per passare da una schermata home all'altra.

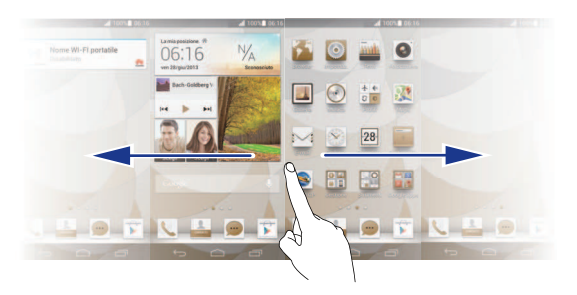

• Accostare le dita per visualizzare le miniature delle schermate home. Toccare una miniatura per accedere a quella specifica schermata home.

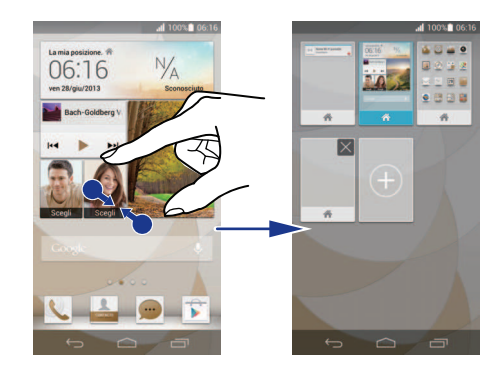

#### Cattura di una schermata

Si desidera condividere una scena interessante di un film o mostrare il nuovo punteggio massimo in un gioco? Il modo migliore per condividere è catturare una schermata e inviarla.

Per catturare una schermata, premere contemporaneamente e il tasto di riduzione del volume. A questo punto aprire l'area notifiche e toccare  $\checkmark$  per condividere la schermata. Le schermate sono salvate nell'album **Screenshot** in **Galleria**.

#### Rotazione automatica dello schermo

Il telefono è dotato di un sensore di inclinazione. Se si ruota il telefono durante l'esplorazione di una pagina Web o la visualizzazione di una foto, l'orientamento dello schermo cambierà automaticamente nella vista orizzontale o verticale. Si potrà inoltre fruire delle applicazioni basate sul sensore di inclinazione, come i giochi di corse automobilistiche.

Per attivare o disattivare velocemente la funzione di rotazione automatica dello schermo,

scorrere in basso dalla barra di stato per aprire l'area notifiche e toccare 🔔 .

### Utilizzo dell'area notifiche

Scorrere in basso dalla barra di stato per aprire l'area notifiche.

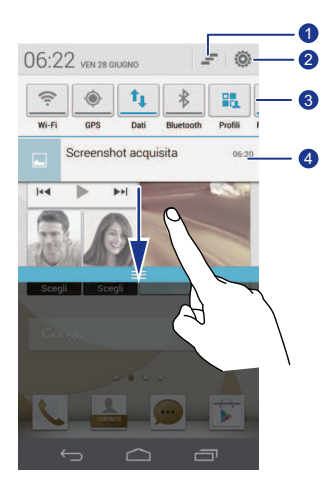

Toccare 💻 per eliminare tutte le notifiche.

1

2

3

Toccare Oper visualizzare la schermata delle impostazioni.

Toccare le scelte rapide di commutazione sull'area notifiche per abilitare o disabilitare le funzioni.

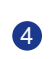

Toccare un'applicazione per avviarla e scorrere a sinistra o a destra attraverso una notifica per abbandonarla.

### Accesso alle applicazioni

#### Avvio delle applicazioni e passaggio dall'una all'altra

Nella schermata home, toccare l'icona di un'applicazione per avviarla.

Per passare a un'altra applicazione, toccare comper tornare alla schermata home, quindi toccare l'icona dell'applicazione che si desidera aprire.

#### Visualizzazione di applicazioni usate di recente

Per visualizzare l'elenco delle applicazioni usate di recente, toccare 🗔. Quindi sarà possibile:

- Toccare un'applicazione per avviarla.
- Scorrere a destra o a sinistra verso un'applicazione per abbandonarla.
- Toccare 🇯 per cancellare l'elenco.

### Inserimento di testo

Questo telefono dispone di vari metodi per l'inserimento di testo. È possibile immettere velocemente il testo mediante la tastiera su schermo.

- Toccare una casella di testo per aprire la tastiera su schermo.

#### Selezione di un metodo di inserimento

- 1. Nella schermata di inserimento del testo, scorrere in basso dalla barra di stato per aprire l'area notifiche.
- 2. Toccare we per selezionare il metodo di inserimento del testo.

Per modificare il metodo di inserimento predefinito, toccare in nella schermata home. Poi toccare la scheda Tutte. In PERSONALE toccare Lingua e immissione > Predefinito per selezionare il metodo di inserimento del testo.

#### Metodo di inserimento Huawei

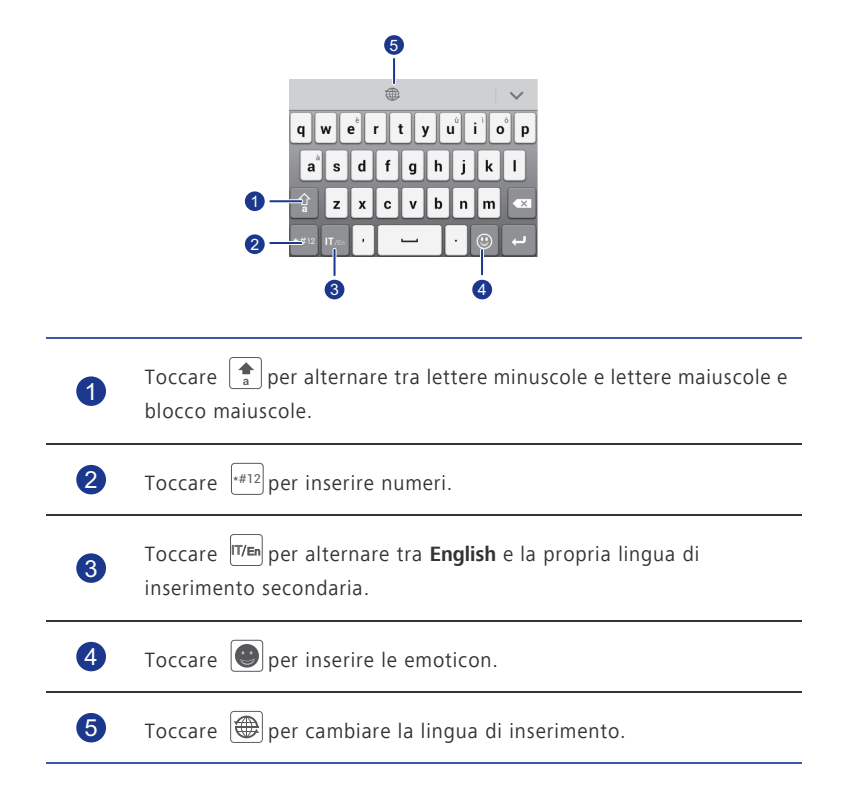

#### Metodo di inserimento Android

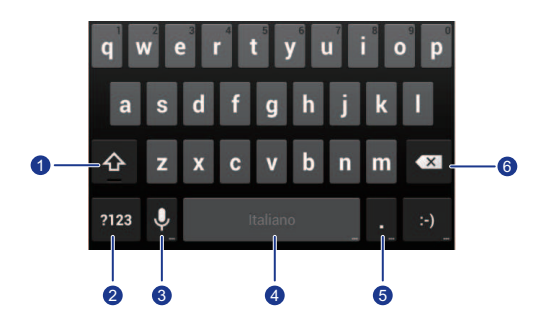

| 1 | •Toccare per passare da lettere minuscole a maiuscole e viceversa.                       |
|---|------------------------------------------------------------------------------------------|
|   | ・Tenere premuto o toccare rapidamente 企due volte per attivare il blocco delle maiuscole. |
| 2 | Toccare <sup>?123</sup> per inserire numeri.                                             |
| 0 | •Toccare 🖳 per attivare l'inserimento vocale.                                            |
| 0 | •Tenere premuto 👤 per aprire il menu <b>Opzioni inserimento</b> .                        |
|   | •Toccare Italiano per immettere uno spazio.                                              |
| 4 | •Tenere premuto Italiano per passare a un altro metodo di inserimento.                   |
| 6 | •Toccare 🔄 per immettere un punto.                                                       |
| 0 | •Tenere premuto 🔃 per inserire simboli.                                                  |
|   | •Toccare 💌 per eliminare il carattere a sinistra del cursore.                            |
| 6 | •Toccare e tenere premuto eliminare tutti i caratteri a sinistra del cursore.            |

#### Modifica del testo

Informazioni su come selezionare, tagliare, copiare e incollare il testo sul telefono.

| Selezio | na tutto | Copia | Taglia | Incolla |
|---------|----------|-------|--------|---------|
| Ø       | Hello    |       |        |         |
|         |          |       | Ð      |         |
|         |          | A     | ~      |         |

• Selezionare testo: toccare e tenere premuto il testo per aprire **Se**. Quindi

trascinare de bern e le trascinare una quantità maggiore o minore di testo oppure toccare **Seleziona tutto** per selezionare tutto il testo in una casella di testo.

- Tagliare testo: selezionare il testo e toccare Taglia.
- Copiare testo: selezionare il testo e toccare Copia.
- Incollare testo: toccare dove si desidera inserire il testo, trascinare o per spostare il punto di inserimento e toccare Incolla per incollare il testo copiato o tagliato.

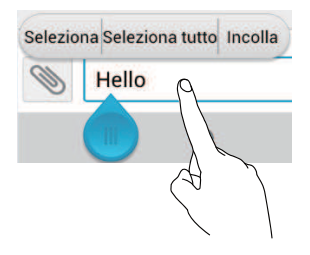

#### Configurazione di un metodo di inserimento

- 1. Nella schermata home, toccare 🔟 , quindi la scheda **Tutte**.
- 2. In **PERSONALE**, toccare **Lingua e immissione**.
- In TASTIERA E METODI DI IMMISSIONE, toccare il metodo d'inserimento da configurare.

### Attivazione della modalità guanti

La modalità guanti consente di eseguire operazioni touchscreen mentre si indossano i guanti.

- 1. Nella schermata home, toccare 🔟 , quindi la scheda **Tutte**.
- 2. Toccare il pulsante Modalità guanti per attivare la modalità guanti.

# PDF Compressor Pro Personalizzazione del telefono

### Impostazione del tema

Il telefono dispone di vari temi.

#### Modifica del tema

- 1. Nella schermata home, toccare 斗 .
- 2. Selezionare un tema e toccare APPLICA.

#### Personalizzazione di un tema

- 1. Nella griglia dei temi, toccare **PERSONALIZZA TEMA CORRENTE**.
- 2. Nell'elenco degli elementi, selezionare quello che si desidera modificare.

### Modifica dello sfondo

- .....
- Nella schermata home, toccare e tenere premuta un'area vuota per visualizzare la finestra di dialogo Imposta schermata iniziale.
- 2. Toccare Sfondi.
- 3. Dalla schermata Sfondo è possibile impostare le seguenti opzioni:
  - Schermata di blocco: consente di impostare lo sfondo visualizzato nella schermata di blocco del telefono.
  - Sfondo schermata Home: consente di impostare lo sfondo della schermata home.
  - Scuoti per modificare: consente di modificare lo sfondo della schermata home scuotendo il telefono.
  - Modifica casuale: lo sfondo della schermata home cambia in modo casuale.

## Impostazione dell'effetto di transizione della schermata home

- 1. Nella schermata home, toccare e tenere premuta un'area vuota per visualizzare la finestra di dialogo **Imposta schermata iniziale**.
- 2. Toccare **Transizioni**.

## PDF Compressor Pro Personalizzazione del telefono

3 Selezionare un effetto di transizione della schermata home.

### Organizzazione dei widget e delle icone nella schermata home

#### Aggiunta di un widget alla schermata home

- 1. Nella schermata home, toccare e tenere premuta un'area vuota per visualizzare la finestra di dialogo Imposta schermata iniziale.
- 2. Toccare Widget.
- 3. Trascinare un widget dalla sezione inferiore della schermata sulla miniatura di una schermata.
- 4. Toccare per ritornare alla schermata home.
- 🚯 Se la schermata home non ha spazio sufficiente, il telefono creerà automaticamente una nuova schermata home a destra dell'originale e collocherà il widget su guesta nuova schermata home.

#### Eliminazione dell'icona di un'applicazione o di un widget

Nella schermata home, toccare e tenere premuta l'icona dell'applicazione o il widget che si

desidera eliminare finché non viene visualizzato 📕 . Trascinare l'icona dell'applicazione

o il widget indesiderato su 📕 per eliminarlo.

L'eliminazione dell'icona di un'applicazione disinstalla l'applicazione. Quando si elimina l'icona di un'applicazione, il telefono chiede di confermare l'azione. Toccare **OK** per rimuovere l'applicazione.

#### Spostamento dell'icona di un'applicazione o di un widget

È possibile organizzare le icone delle applicazioni e i widget in qualsiasi spazio vuoto adatto della schermata home.

#### Organizzazione delle icone nella schermata home mediante cartelle

Creazione di una cartella sulla schermata home

1. Sulla schermata home, trascinare una voce sopra un'altra per creare una cartella che le contiene entrambe.

- 2. Quindi sarà possibile:
  - Toccare il nome della cartella per rinominarla.
  - Toccare 🕂 e aggiungere altri elementi alla cartella.

#### Rimozione di un elemento da una cartella

- 1. Nella schermata home, toccare una cartella.
- 2. Trascinare un elemento fuori dalla cartella per rimuoverlo.

Una cartella deve contenere almeno due elementi; in caso contrario, la cartella scompare automaticamente.

### Personalizzazione di Me Widget

**Me Widget** è un collage delle più diffuse unità widget visualizzate per comodità nella schermata home. Queste includono contatti, musica, orologio e meteo.

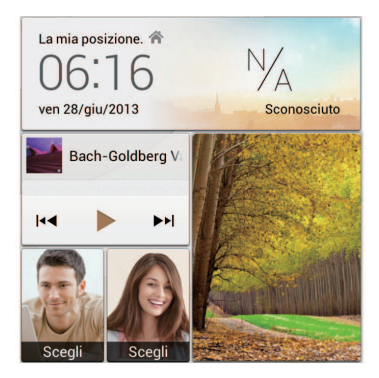

#### Rimozione di un'unità widget

- 1. Toccare e tenere premuto Me Widget finché il telefono non vibra, quindi rilasciare il dito.
- 2. Toccare Toccare per configurare per passare alla modalità di modifica.
- 3. Toccare X in corrispondenza dell'unità widget da rimuovere.
- 4. Toccare Fatto.

#### Aggiunta di un'unità widget

1. Toccare e tenere premuto Me Widget finché il telefono non vibra, quindi rilasciare il dito.

## PDF Compressor Pro Personalizzazione del telefono

- 2. Toccare **Toccare per configurare** per passare alla modalità di modifica.
- 3. Scorrere a sinistra o a destra nell'elenco delle unità widget, selezionare un'unità widget e trascinarla su un'area vuota su Me Widget.
- 👩 La dimensione di Me Widget non può essere modificata, perciò lo spazio è limitato. Se non vi è spazio sufficiente per una nuova unità widget, occorre prima eliminarne alcune per creare lo spazio.
- 4 Toccare Fatto

#### Spostamento di un'unità widget

Prima di spostare un'unità widget, assicurarsi che vi sia spazio sufficiente per contenerla nella nuova posizione.

- 1. Toccare e tenere premuto Me Widget finché il telefono non vibra, guindi rilasciare il dito.
- 2. Toccare **Toccare per configurare** per passare alla modalità di modifica.
- 3. Toccare e tenere premuto un widget finché il telefono non vibra, quindi trascinare il widget nella nuova posizione.
- 4. Toccare Fatto.

### Personalizzazione delle schermate home

#### Ridisposizione delle schermate home

- 1. In una schermata home, toccare e tenere premuta un'area vuota per visualizzare la finestra di dialogo Imposta schermata iniziale.
- 2. Toccare Miniature.
- 3. Toccare e tenere premuta una miniatura della schermata home finché il telefono non vibra, guindi trascinarla nella nuova posizione.

#### Aggiunta di una schermata home

- 1. Su una schermata home, toccare e mantenere premuta un'area vuota dello schermo per visualizzare la finestra di dialogo Imposta schermata iniziale.
- 2 Toccare **Miniature**
- 3. Toccare + per aggiungere una schermata home.

#### Eliminazione di una schermata home

Possono essere eliminate solo le schermate home vuote.

- 1. Su una schermata home, toccare e tenere premuta un'area vuota dello schermo per visualizzare la finestra di dialogo **Imposta schermata iniziale**.
- 2. Toccare Miniature.
- 3. Toccare X per eliminare una schermata home.

## Personalizzazione delle scelte rapide sull'area notifiche

È possibile organizzare le scelte rapide di commutazione e spostare quelle che si utilizzano maggiormente in cima all'elenco. Le scelte rapide sulla parte superiore saranno visualizzate completamente sull'area notifiche.

- 1. Scorrere in basso dalla barra di stato per aprire l'area notifiche.
- 2. Scorrere a sinistra nell'area superiore. Toccare iper visualizzare l'elenco delle scelte rapide di commutazione.
- 3. Trascinare una scelta rapida nella nuova posizione nell'elenco.

### Gestione dei profili

#### Modifica del profilo

- 1. Nella schermata home, toccare
- Nell'elenco dei profili, selezionare un profilo, quindi toccare il pulsante a destra per attivare il profilo.
- È inoltre possibile scorrere verso il basso dalla barra di stato per aprire l'area notifiche e modificare il profilo mediante le scelte rapide di commutazione.

#### Aggiunta di un profilo

- 1. Nella schermata home, toccare
- 2. Toccare 🕂 .
- 3. Toccare il campo di testo per dare un nome al profilo.
- 4. Toccare Avanti.

## PDF Compressor Pro Personalizzazione del telefono

- 5. Selezionare le azioni per il profilo e toccare un'azione per configurare le sue impostazioni.
- 6 Al termine toccare **Fine**

#### Eliminazione di un profilo

👔 I profili preimpostati non possono essere eliminati.

- 1. Nella schermata home, toccare
- 2. Toccare >Elimina.
- 3. Selezionare il profilo da eliminare.
- 4. Toccare ELIMINA.
- 5. Toccare **OK**.

### Impostazione dei toni

#### Impostazione della suoneria

- 1. Nella schermata home, toccare 🔟 , quindi la scheda **Tutte**.
- 2. In **DISPOSITIVO**, toccare Audio.
- 3. Toccare Suoneria telefono e selezionare una delle opzioni seguenti nella finestra di dialogo visualizzata:
  - · Suoneria: scegliere uno dei toni predefiniti.
  - Musica: scegliere uno dei file audio salvati sul telefono.
- 4 Toccare **APPLICA**

#### Impostazione dei toni di notifica

- 1. Nella schermata home, toccare 🧕 , quindi la scheda **Tutte**.
- 2. In DISPOSITIVO, toccare Audio.
- 3. Toccare Segnale notifica.
- 4. Selezionare un tipo di tono.

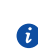

È possibile configurare il tono di notifica via e-mail solo dopo aver impostato un account e-mail.

- 5. Selezionare un tono.
- 6. Toccare APPLICA.

### Modifica della dimensione del carattere

- 1. Nella schermata home, toccare 🔟 , quindi la scheda **Tutte**.
- 2. In DISPOSITIVO, toccare Display.
- 3. Toccare Dimensioni carattere e selezionare una dimensione del carattere.

### Impostazione del metodo di sblocco dello schermo

#### Sblocco del viso

- 1. Nella schermata home, toccare 🔟 , quindi la scheda **Tutte**.
- 2. In PERSONALE, toccare Sicurezza.
- 3. Toccare Blocco schermo > Sblocco col sorriso.
- 4. Seguire le istruzioni sullo schermo per scattare una foto del proprio viso.

Il telefono userà lo sblocco del viso come metodo primario di sblocco.

5. Impostare un metodo di sblocco secondario.

Se lo sblocco del viso non è in grado di riconoscere il viso dell'utente (ad esempio, per scarsa illuminazione), attenersi alle istruzioni sullo schermo per sbloccare il telefono mediante il metodo di sblocco secondario.

Per disattivare lo sblocco del viso, utilizzare il metodo di sblocco secondario per entrare nella schermata **Blocco schermo**, quindi selezionare un altro metodo di sblocco.

#### Sblocco dello schermo con una sequenza

- 1. Nella schermata home, toccare 🔟 , quindi la scheda **Tutte**.
- 2. In PERSONALE, toccare Sicurezza.
- 3. Toccare Blocco schermo > Sequenza.
- 4. Attenersi alle istruzioni sullo schermo per impostare una sequenza di sblocco.
- Se si esegue per cinque volte consecutive la sequenza errata, lo schermo smette di rispondere a ulteriori tentativi di sblocco per 30 secondi. In questo lasso di tempo, sarà comunque possibile eseguire chiamate di emergenza.

#### Sblocco dello schermo con un PIN

- 1. Nella schermata home, toccare 💿 , quindi la scheda **Tutte**.
- 2. In PERSONALE, toccare Sicurezza.

## PDF Compressor Pro Personalizzazione del telefono

- 3. Toccare Blocco schermo > PIN.
- 4. Attenersi alle istruzioni sullo schermo per impostare un PIN di sblocco dello schermo.

Dopo aver impostato un PIN, sarà necessario immetterlo ogni volta che si desidera sbloccare lo schermo del telefono.

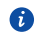

🚯 Se si immette il PIN errato per cinque volte consecutive, lo schermo smette di rispondere a ulteriori tentativi di sblocco per 30 secondi. Si sarà comungue in grado di eseguire chiamate di emergenza durante guesto lasso di tempo.

#### Sblocco dello schermo con una password

- 1. Nella schermata home, toccare 🔟 , quindi la scheda **Tutte**.
- 2. In PERSONALE, toccare Sicurezza.
- 3. Toccare Blocco schermo > Password.
- 4. Attenersi alle istruzioni sullo schermo per impostare una password di sblocco.
- 5. Ripetere la password e toccare OK.

Dopo aver impostato la password, sarà necessario immetterla ogni volta che si desidera sbloccare lo schermo del telefono

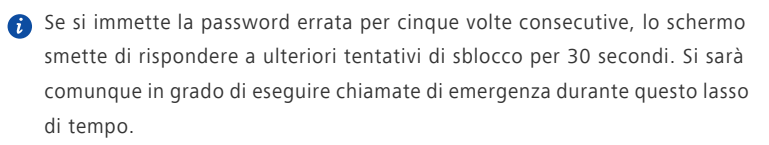

### Regolazione della luminosità dello schermo

- 1. Nella schermata home, toccare 🧕 , guindi la scheda **Tutte**.
- 2. In DISPOSITIVO, toccare Display.
- 3. Toccare Luminosità.
- 4. Nella finestra di dialogo visualizzata, è possibile eseguire le operazioni sequenti:
  - · Selezionare la casella di controllo Luminosità automatica per consentire al telefono di regolare automaticamente la luminosità dello schermo in base alla luce dell'ambiente.

## PDF Compressor Pro Personalizzazione del telefono

• Trascinare il cursore verso sinistra per ridurre la luminosità dello schermo o trascinarlo verso destra per aumentarla.

È inoltre possibile scorrere verso il basso dalla barra di stato per aprire l'area notifiche e regolare la luminosità dello schermo mediante le scelte rapide di commutazione.

## PDF Compressor Pro Chiamate

### **Composizione intuitiva**

Oltre alle procedure di chiamata standard, la composizione intuitiva consente di trovare velocemente i contatti inserendo parte del nome o del numero.

- 1. Nella schermata home, toccare 🕓 .
- 2. Immettere un numero di telefono o le iniziali o le prime lettere del nome di un contatto.

I contatti nel telefono e i numeri telefonici presenti nel registro chiamate corrispondenti verranno quindi visualizzati in un elenco.

3. Nell'elenco, selezionare il contatto che si desidera chiamare.

4. Per terminare la chiamata, toccare 🧖 .

### Risposta o rifiuto di una chiamata

Quando arriva la chiamata, è possibile premere il pulsante del volume per disattivare l'audio della suoneria.

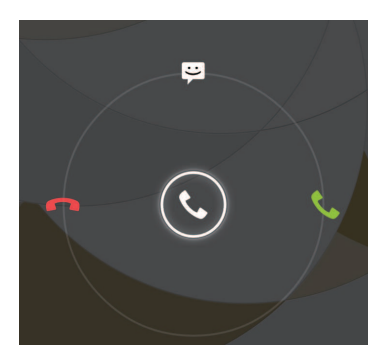

- Trascinare 🕓 a destra per rispondere alla chiamata.
- Trascinare 🕓 a sinistra per rifiutare la chiamata.
- Trascinare 🕲 verso l'alto per rifiutare la chiamata e inviare un SMS al chiamante.
- Nella schermata del dialer, toccare > Impostazioni chiamate > Risposte rapide per modificare il messaggio che sarà inviato.

### Visualizzazione del registro chiamate

- 1. Nella schermata home, toccare sper visualizzare le chiamate recenti sopra il tastierino numerico.
- 2. Toccare **Chiam. senza risp.** per visualizzare le chiamate perse.

### Cosa si può fare durante una chiamata

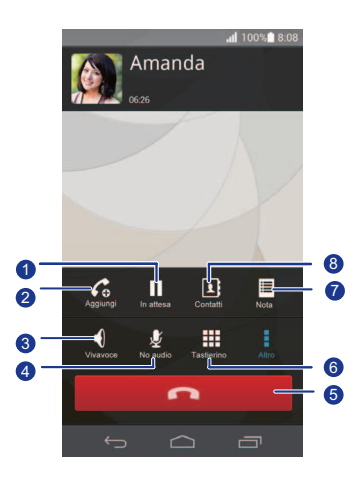

| Toccare | ~     | <br>nor | mattara | in | attoca | 12 | chiamata | corrente  |
|---------|-------|---------|---------|----|--------|----|----------|-----------|
| roccare | <br>_ | per     | Include |    | allesa | 1u | Cinamata | concince, |

quindi toccare nuovamente per riprenderla.

1

2

Toccare > Co per iniziare una conversazione a tre. Prima di utilizzare la chiamata a tre, accertarsi di essere abbonati a questo servizio. Consultare il provider di servizi per ulteriori dettagli.

| 3 | Toccare ဈ per passare in vivavoce.                           |
|---|--------------------------------------------------------------|
| 4 | Toccare  🖞 per disattivare o riattivare il microfono.        |
| 5 | Toccare 🗖 per terminare la chiamata.                         |
| 6 | Toccare <b>IIII</b> per visualizzare il tastierino numerico. |

| 7 | Toccare | > 🗏 per visualizzare una nota.              |
|---|---------|---------------------------------------------|
| 8 | Toccare | > 👤 per visualizzare l'elenco dei contatti. |

Per tornare alla schermata della chiamata, scorrere in basso dalla barra di stato per aprire l'area notifiche, quindi toccare Chiamata corrente.

### Esecuzione di una teleconferenza

Eseguire una teleconferenza con parenti, amici e colleghi di lavoro è molto semplice. Eseguire o rispondere a una chiamata, guindi comporre il numero per aggiungere il secondo partecipante alla teleconferenza.

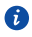

👔 Prima di eseguire una teleconferenza, accertarsi di essere abbonati al servizio. Per ulteriori dettagli, consultare il provider di servizi.

- 1. Chiamare il primo partecipante.
- 2. Una volta collegata la chiamata, toccare 🚦 > 💪 per chiamare il secondo partecipante.

Il primo partecipante verrà messo in attesa.

- 3. Quando anche la seconda chiamata verrà collegata, toccare 🚶 per avviare la teleconferenza.
- 4. Per aggiungere altre persone alla chiamata, ripetere i passi 2 e 3.
- 5. Toccare **o** per terminare la chiamata.

### Risposta alla chiamata di un secondo chiamante

Prima di rispondere alla chiamata di un secondo chiamante, accertarsi di aver attivato la funzione avviso di chiamata.

1. Se giunge una chiamata mentre si è già impegnati in un'altra chiamata,

trascinare a destra 🔇 per rispondere alla nuova chiamata e mettere in attesa la prima chiamata.

2. Per passare da una chiamata all'altra, toccare  $\, {\cal G}$  .
### Esecuzione di chiamate di emergenza

In caso di emergenza, sarà comunque possibile eseguire chiamate di emergenza senza l'utilizzo di una scheda SIM. In ogni caso, è necessario trovarsi all'interno dell'area di copertura.

1. Nella schermata home, toccare 🕓 .

- 2. Immettere il numero di emergenza locale e toccare 📞 .
- ▲ Le chiamate di emergenza sono soggette alla qualità delle rete cellulare, all'ambiente di utilizzo, ai criteri del provider di servizi e alle leggi e alle normative locali. Non affidarsi esclusivamente al telefono per le comunicazioni cruciali in caso di emergenza.

### Altri. servizi di chiamata

Il telefono supporta anche altre funzioni di chiamata, quali deviazione chiamate, avviso di chiamata e segreteria telefonica. Prima di utilizzare queste funzioni, accertarsi di essere abbonati a tali servizi. Per informazioni dettagliate, rivolgersi al proprio provider di servizi.

#### Abilitazione della deviazione delle chiamate

Se si è troppo impegnati per rispondere a tutte le chiamate con un solo telefono, è possibile deviare le chiamate a un altro numero per evitare di perdere chiamate importanti.

- 1. Nella schermata home, toccare 🔟 , quindi la scheda **Tutte**.
- 2. In APP, toccare Chiama.
- 3. Toccare Deviazione chiamate.
- 4. Selezionare una modalità di deviazione.
- Immettere il numero di telefono al quale si desidera deviare le chiamate, quindi toccare Attiva.

#### Abilitazione dell'avviso di chiamata

La funzione di avviso di chiamata consente di rispondere a un'altra chiamata in entrata quando si è già impegnati in una chiamata, alternando tra le due chiamate.

- 1. Nella schermata home, toccare 🔘 , quindi la scheda **Tutte**.
- 2. In APP, toccare Chiama.
- 3. Toccare Altre impostazioni.
- 4. Toccare Avviso di chiamata per abilitare l'avviso di chiamata.

#### Impostazione della segreteria telefonica

La segreteria telefonica è lo spazio di archiviazione personale per le chiamate perse, tra cui quelle perse mentre si effettuava un'altra chiamata o mentre il telefono era spento.

- Prima di utilizzare la segreteria, accertarsi di essere abbonati a tale servizio e di avere ottenuto il relativo numero. Per ulteriori dettagli, consultare il proprio provider di servizi. È inoltre necessario attivare la funzione di deviazione chiamata e impostare la deviazione di tutte le chiamate in entrata alla segreteria.
- 1. Nella schermata home, toccare 🔟 , quindi la scheda **Tutte**.
- 2. In APP, toccare Chiama.
- 3. Toccare Segreteria > Impostazioni segreteria > Numero segreteria.
- 4. Inserire il numero della segreteria e toccare **OK**.

Per ascoltare i messaggi in segreteria, toccare e tenere premuto il tasto **1** sulla tastiera e seguire le istruzioni vocali.

## Persone

Non è più necessario avere con sé porta biglietti da visita. Ora è possibile memorizzare e gestire i propri contatti in tutta semplicità.

### Creazione di un contatto

- 1. Nella schermata home, toccare 🚢 , quindi la scheda Contatti.
- 2. Toccare よ.
- 3. Selezionare un account.
- Immettere il nome, il numero di telefono e le altre informazioni del contatto. Toccare Aggiungi un altro campo per inserire altre informazioni.
- 5. Toccare FATTO per salvare il contatto.

### Ricerca di un contatto

- .....
- 1. Nella schermata home, toccare 📥 , quindi la scheda Contatti.
- 2. Toccare la casella di ricerca.
- 3. Inserire il nome o le iniziali del contatto.

l risultati corrispondenti vengono visualizzati durante la digitazione. Per esempio, per cercare John Doe inserire **John Doe** o **JD**.

### Copia dei contatti

- 1. Nella schermata home, toccare 🚢 , quindi la scheda Contatti.
- 2. Toccare > Altro > Gestisci contatti > Copia contatti.
- Dal menu delle opzioni visualizzato, selezionare la posizione in cui salvare i contatti che si desidera copiare.

- Toccare i contatti che si desidera copiare o toccare **TUTTO** per selezionare tutti i contatti.
- 5. Toccare COPIA e selezionare l'account nel quale si desidera incollare i contatti.

### Importazione ed esportazione dei contatti

Il telefono supporta file dei contatti solo in formato .vcf. Si tratta di un formato di file standard per l'archiviazione dei contatti. Nome, indirizzo, numero di telefono e altre informazioni dei contatti possono essere salvati in file .vcf.

#### Importazione dei contatti da un dispositivo di archiviazione

È possibile importare i contatti salvati in un file .vcf da un dispositivo di archiviazione al telefono.

- 1. Nella schermata home, toccare 上 , quindi la scheda Contatti.
- 2. Toccare > Altro > Gestisci contatti > Importa da archivio.
- 3. Selezionare uno o più file .vcf.
- 4. Toccare **OK**.

#### Importazione di contatti da un dispositivo Bluetooth

È possibile importare i contatti salvati in un file .vcf da un dispositivo Bluetooth al telefono.

- 1. Nella schermata home, toccare 🚢 , quindi la scheda Contatti.
- 2. Toccare > Altro > Gestisci contatti > Importa con Bluetooth.

Si attiva quindi la funzione Bluetooth del telefono e la ricerca dei dispositivi Bluetooth disponibili.

3. Toccare il dispositivo Bluetooth con cui si desidera associare il telefono.

Una volta associati i due dispositivi, il telefono importerà automaticamente i contatti dall'altro dispositivo.

#### Esportazione dei contatti

Eseguire il backup dei contatti su un dispositivo di archiviazione esterno per evitarne la perdita per errore o durante un aggiornamento del sistema.

- 1. Nella schermata home, toccare 📥 , quindi la scheda **Contatti**.
- 2. Toccare > Altro > Gestisci contatti > Esporta in archivio.

Verrà visualizzata una finestra di dialogo indicante il nome del file .vcf esportato e il relativo percorso di salvataggio.

3. Toccare **OK**.

Per visualizzare il file .vcf appena esportato, aprire **Gestione file**. Il file viene visualizzato nella directory radice dell'archiviazione interna del telefono.

### Aggiunta di un contatto ai preferiti

- 1. Nella schermata home, toccare 📥 , quindi la scheda Preferiti.
- 2. Toccare 📩.
- 3. Toccare il contatto da aggiungere ai preferiti o toccare **TUTTO** per selezionare tutti i contatti.

.....

4. Toccare AGGIUNGI.

### Eliminazione dei contatti

- 1. Nella schermata home, toccare 📥 , quindi la scheda Contatti.
- 2. Toccare > Elimina contatti.
- Selezionare i contatti che si desidera eliminare o toccare TUTTO per selezionare tutti i contatti.
- 4. Toccare ELIMINA.
- 5. Toccare **OK**.

### Unione di contatti

- 1. Nella schermata home, toccare 📥 , quindi la scheda Contatti.
- 2. Toccare > Altro > Gestisci contatti > Unisci contatti duplicati.
- 3. Toccare UNISCI accanto ai contatti che si desidera unire.

Una volta uniti, i contatti vengono salvati tutti in un contatto unico.

#### Condivisione dei contatti

È possibile condividere in vari modi i contatti in formato .vcf.

- 1. Nella schermata home, toccare 🚢 , quindi la scheda Contatti.
- 2. Toccare > Condividi contatti.
- Selezionare i contatti che si desidera condividere o toccare TUTTO per selezionare tutti i contatti.

4. Toccare **CONDIVIDI** e scegliere un metodo di condivisione dal menu delle opzioni visualizzato.

### Gruppi di contatti

È possibile creare un gruppo di contatti e inviare un messaggio o un'e-mail a tutti i membri del gruppo contemporaneamente.

#### Creazione di un gruppo di contatti

- 1. Nella schermata home, toccare 📥 , guindi la scheda Gruppi.
- 2. Toccare 🤽 .
- 3. Denominare il gruppo di contatti.
- 4. Toccare Aggiungi membro.
- 5. Selezionare uno o più contatti.
- 6. Toccare AGGIUNGI MEMBRO.
- 7. Toccare **FATTO**.

#### Modifica di un gruppo di contatti

- 1. Nella schermata home, toccare 📥 , quindi la scheda Gruppi.
- 2. Toccare e tenere premuto il gruppo di contatti da modificare.
- 3. Dal menu delle opzioni visualizzato scegliere Modifica.
- 4. Rinominare il gruppo o gestire i membri del gruppo.
- 5. Toccare **FATTO**.

#### Invio di messaggi o e-mail a un gruppo di contatti

- 1. Nella schermata home, toccare 🕌 , quindi la scheda Gruppi.
- 2. Toccare e tenere premuto il gruppo contatti a cui si desidera inviare un messaggio.
- 3. Dal menu delle opzioni visualizzato scegliere Invia Messaggio o Invia e-mail.

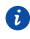

😢 È inoltre possibile aprire il gruppo contatti e toccare 📰 per inviare un messaggio o @ per inviare un'e-mail.

#### Eliminazione di un gruppo di contatti

- 1. Nella schermata home, toccare 📥 , quindi la scheda Gruppi.
- 2. Toccare e tenere premuto il gruppo di contatti da eliminare.
- 3. Dal menu delle opzioni visualizzato, scegliere Elimina.
- L'eliminazione di un gruppo di contatti non rimuove i contatti del gruppo dal telefono.

# PDF Compressor Pro Messaggistica

### Invio di un messaggio di testo

.....

- 1. Nella schermata home, toccare 🔎 .
- 2. Nell'elenco dei thread dei messaggi, toccare 📇 .
- Toccare la casella di testo del destinatario e inserire il nome o il numero di telefono del contatto.
- 🕖 Toccare 🗣 per selezionare altri contatti.
- 4. Scrivere il messaggio.
- 5. Toccare 🗲 .

#### Invio di un messaggio multimediale

Verificare che il servizio dati sia attivato prima di provare a inviare un messaggi multimediali.

- 1. Nella schermata home, toccare 🔎 .
- 2. Nell'elenco dei thread dei messaggi, toccare 📇 .
- Toccare la casella di testo del destinatario e inserire il nome o il numero di telefono del contatto.
- 🦸 Toccare 🗣 per selezionare altri contatti.
- 4. Toccare > Aggiungi oggetto e inserire l'oggetto del messaggio.
- 5. Scrivere il messaggio.
- 6. Toccare 📎 , selezionare il tipo di allegato e allegare un file.

Per allegare più di un file al messaggio, toccare Presentazione.

7. Toccare 🕨 .

### Risposta a un messaggio

- 1. Nella schermata home, toccare 🔎 .
- 2. Nella lista dei thread dei messaggi, toccare il nome o il numero di telefono di un contatto per visualizzare il thread della conversazione.
- 3. Toccare il campo del testo per scrivere la risposta.
- 4. Toccare ≽ .

### Ricerca di un messaggio

- 1. Nella schermata home, toccare 💻 .
- 2. Nell'elenco dei thread dei messaggi, toccare . SCerca.
- Inserire il messaggio o il contatto o parti di essi.
  Il telefono visualizzerà i risultati corrispondenti.

### Gestione dei messaggi

#### Copia di un messaggio

- 1. Nella schermata home, toccare 🔎 .
- Nell'elenco dei thread dei messaggi, toccare il nome o il numero di telefono di un contatto per visualizzare il thread della conversazione.
- 3. Toccare e tenere premuto il messaggio che si desidera copiare.
- 4. Dal menu delle opzioni visualizzato, scegliere Copia testo.
- 5. Toccare e tenere premuta l'area in cui si desidera incollare il messaggio e scegliere **Incolla** dal menu delle opzioni visualizzato.

#### Inoltro di un messaggio

- 1. Nella schermata home, toccare 🔎 .
- Nell'elenco dei thread dei messaggi, toccare il nome o il numero di telefono di un contatto per visualizzare il thread della conversazione.
- 3. Toccare e tenere premuto il messaggio che si desidera inoltrare.
- 4. Dal menu delle opzioni visualizzato, scegliere Inoltra.

5. Toccare la casella di testo del destinatario e inserire il nome o il numero di telefono del contatto.

🕖 Toccare 🗣 per selezionare altri contatti.

6. Toccare **>**.

#### Eliminazione di un messaggio

- 1. Nella schermata home, toccare 🔎 .
- Nell'elenco dei thread dei messaggi, toccare il nome o il numero di telefono di un contatto per visualizzare il thread della conversazione.
- Toccare e tenere premuto il messaggio che si desidera eliminare e toccare Elimina.

#### Eliminazione di un thread

- 1. Nella schermata home, toccare 🔎 .
- Nell'elenco dei thread dei messaggi, toccare e tenere premuto il thread che si desidera eliminare.
- 3. Dal menu delle opzioni visualizzato, scegliere Elimina messaggi.

## Modifica delle impostazioni dei messaggi

- 1. Nella schermata home, toccare 🔎 .
- 2. Nell'elenco dei thread dei messaggi, toccare
- 3. Toccare Impostazioni.
- Cambiare il tono dei messaggi, gestire i messaggi sulla scheda SIM e altro ancora.

## Browser

Il browser del telefono consente di esplorare il Web e restare aggiornati con notizie e informazioni. Rimanere connessi non è mai stato così facile.

## Sfogliare pagine Web

- 1. Nella schermata home, toccare 🔝 .
- 2. Immettere l'indirizzo di un sito Web nella casella degli indirizzi.

Mentre si digita, il telefono visualizza i siti Web corrispondenti alle lettere inserite.

3. Toccare il sito Web che si desidera visitare.

### Gestione dei segnalibri

.....

I segnalibri permettono di tenere traccia dei siti Web preferiti.

#### Aggiunta di un segnalibro

- 1. Nella schermata home, toccare 🔊 .
- Nella schermata Browser, aprire la pagina Web che si desidera aggiungere come segnalibro.
- 3. Toccare > Salva nei segnalibri.
- 4. Denominare il segnalibro o lasciare il nome predefinito. A questo punto, toccare **OK**.

#### Accesso a un segnalibro

- 1. Nella schermata home, toccare 🔊 .
- 2. Nella schermata **Browser**, toccare
- 3. Toccare Segnalibri.
- 4. In Locali, toccare un segnalibro.

#### Modifica di un segnalibro

1. Nella schermata home, toccare 🕍 .

- 2. Nella schermata **Browser**, toccare .
- 3. Toccare Segnalibri.
- 4. Toccare e tenere premuto il segnalibro che si desidera modificare.
- 5. Dal menu delle opzioni visualizzato, scegliere Modifica segnalibro.
- 6. Modificare il segnalibro.
- 7. Toccare **OK**.

### Impostazione della home page

Per maggiore comodità, è possibile impostare la pagina Web preferita come pagina iniziale del browser.

- 1. Nella schermata home, toccare 🕍 .
- 2. Nella schermata **Browser**, toccare
- 3. Toccare Impostazioni > Generali > Imposta home page.
- 4. Nel menu delle opzioni visualizzato, scegliere la pagina Web che si desidera impostare come home page.

### Cancellazione della cronologia del browser

Per proteggere meglio la propria privacy, cancellare di tanto in tanto la cronologia del browser.

- 1. Nella schermata home, toccare 🕍 .
- 2. Nella schermata **Browser**, toccare
- 3. Toccare Impostazioni > Privacy e sicurezza > Cancella cronologia.
- 4. Toccare **OK**.

### Modifica delle impostazioni del browser

- 1. Nella schermata home, toccare 👔 .
- 2. Nella schermata **Browser**, toccare
- 3. Toccare Impostazioni.
- Personalizzare le impostazioni del browser per adattarlo il più possibile alle proprie esigenze.

## PDF Compressor Pro E-mail

Per non perdere e-mail importanti degli amici o dei clienti durante un viaggio di lavoro, è possibile utilizzare il telefono per leggere e rispondere alle e-mail.

### Aggiunta di un account e-mail POP3 o IMAP

Quando si aggiunge un account e-mail POP3 o IMAP devono essere impostati alcuni parametri. Per ulteriori dettagli, rivolgersi al provider di servizi di posta elettronica.

1. Nella schermata home, toccare 🔛 .

- 2. Selezionare un tipo di account e-mail.
- 3. Immettere Indirizzo email e Password, quindi toccare Avanti.
- 4. Seguire le istruzioni su schermo per configurare le impostazioni e-mail.

Una volta configurato un account e-mail, viene visualizzata la schermata Posta in arrivo.

Per aggiungere altri account e-mail, toccare > Impostazioni > Aggiungi account.

### Aggiunta di un account di Exchange

Exchange è un sistema di posta elettronica sviluppato da Microsoft per l'implementazione delle comunicazioni all'interno di un'impresa. Anche alcuni provider di servizi e-mail forniscono account Exchange per privati e famiglie. Quando si aggiunge un account Exchange è necessario impostare alcuni parametri. Per ulteriori dettagli, consultare il proprio provider di servizi e-mail.

- 1. Nella schermata home, toccare 🔛 .
- 2. Toccare Exchange.
- 3. Inserire Indirizzo email, Nome dominio Nome utente e Password. Quindi, toccare Avanti.
- 4. Seguire le istruzioni su schermo per configurare le impostazioni e-mail.

Una volta configurato un account Exchange, viene visualizzata la schermata **Posta in** arrivo.

### Passaggio da un account e-mail a un altro

- 1. Nella schermata home, toccare 🔛 .
- Toccare l'indirizzo e-mail sulla parte superiore per visualizzare l'elenco degli account e-mail.
- 3. Toccare un account e-mail da utilizzare.

### Invio di e-mail

- 1. Nella schermata home, toccare
- 2. Aprire un account e-mail.
- 3. Nella schermata **Posta in arrivo**, toccare 🛌.
- Inserire il destinatario, l'oggetto dell'e-mail e scrivere il messaggio. Caricare eventuali allegati.
- 5. Al termine, toccare > per inviare l'e-mail.

### Controllo delle e-mail

.....

- 1. Nella schermata home, toccare 🔛 .
- 2. Aprire un account e-mail.
- 3. Nella schermata **Posta in arrivo**, selezionare un'e-mail da leggere.
- 4. Quando si legge un'e-mail è possibile:
  - Toccare + per rispondere all'e-mail in questione.
  - Toccare 🗭 per inoltrarla.
  - Toccare 📋 per eliminarla.
  - Toccare  $\land$  per tornare alla e-mail precedente.
  - Toccare → per saltare all'e-mail successiva.
- Il recupero della posta può subire un lieve ritardo in funzione della condizione della rete. Toccare nell'angolo inferiore destro per aggiornare la posta in entrata.

#### Rimozione di un account e-mail

Dopo aver rimosso un account e-mail, il telefono non invierà né riceverà più email mediante tale account.

- 1. Nella schermata home, toccare 🔛 .
- 2. Nella schermata **Posta in arrivo**, toccare
- 3. Toccare Impostazioni.
- 4. Selezionare l'account che si desidera eliminare.
- 5. In RIMUOVI ACCOUNT, toccare Rimuovi account.
- 6. Toccare **OK**.

## Modifica delle impostazioni di un account e-mail

- 1. Nella schermata home, toccare 🔛 .
- 2. Nella schermata **Posta in arrivo**, toccare
- 3. Toccare Impostazioni > Generali.
- 4. Impostare le dimensioni del carattere, le opzioni di visualizzazione e le altre impostazioni.

# PDF Compressor Pro Applicazioni multimediali

### Fotocamera

Mentre il tempo fugge via veloce, ci sono sempre dei ricordi che si desidera conservare per sempre. La fotocamera è lo strumento ideale per questo scopo. Supporta svariate modalità di acquisizione, quale Beauty e Sorriso.

#### Mirino

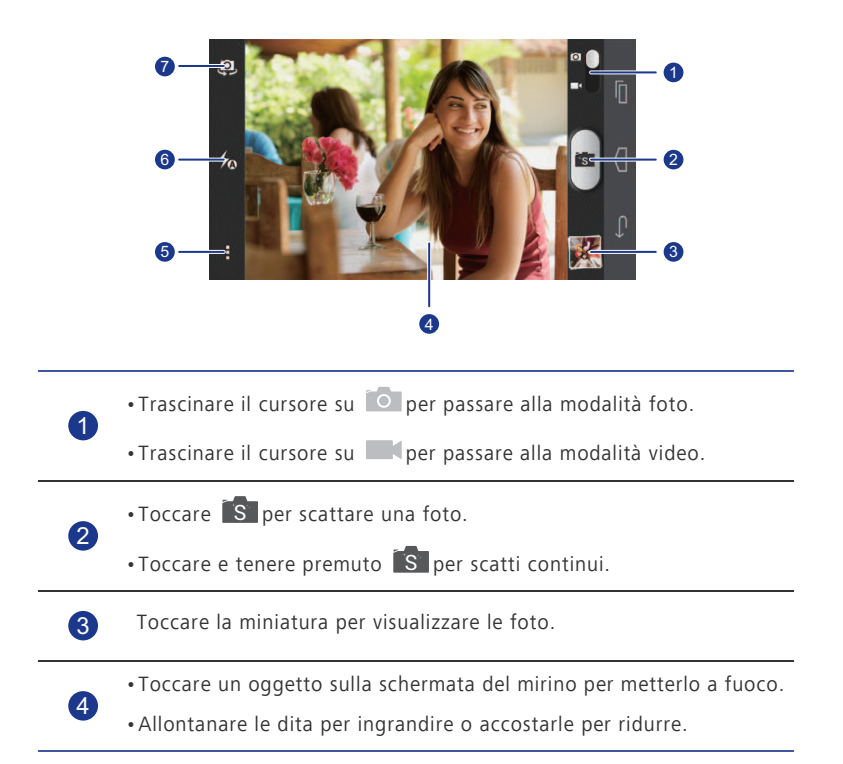

Toccare per aprire il menu delle opzioni, sarà possibile:

- Toccare or passare alla modalità normale.
- Toccare Sper passare alla modalità intuitiva.
- Toccare  $\mathfrak{O}_{+}^{+}$  per passare alla modalità Beauty.
- Toccare 🕮 per passare alla modalità HDR.
  - Toccare er passare alla modalità panoramica.
  - •Toccare 🦎 per passare alla modalità effetti speciali.

• Toccare Oper attivare o disattivare **Tracking oggetto**, **Acquisisci sorrisi**, **Toccare per acq.** e altre funzioni, nonché per impostare la risoluzione della foto, il timer e altri parametri.

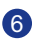

Toccare 🍫 per impostare la modalità di attivazione del flash.

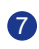

Toccare per alternare tra la fotocamera posteriore e quella anteriore.

#### Scatto di una foto

- 1. Nella schermata home, toccare
- Inquadrare la scena che si desidera fotografare. La fotocamera esegue la messa a fuoco automaticamente.

Quando il riquadro del mirino diventa verde, la messa a fuoco è corretta.

3. Toccare 🚺.

#### **Riprese video**

- 1. Nella schermata home, toccare 🧕 .
- 2. Inquadrare la scena che si desidera registrare.
- 3. Toccare per avviare la registrazione.

*i* Toccare — per sospendere la registrazione.

4. Toccare 💿 per arrestare la registrazione.

#### Scatto di una foto con la modalità Beauty

È possibile ottenere foto di straordinaria qualità senza dover ricorrere al trucco. Attivare la modalità Beauty per foto prive di difetti.

- 1. Nella schermata home, toccare
- 2. Nella modalità foto, toccare  $> \mathfrak{O}_{\pm}$  per passare alla modalità Beauty.
- 3. Inquadrare la scena che si desidera fotografare e regolare il livello Beauty. La fotocamera identificherà il volto e lo metterà a fuoco.
- 4. Toccare

#### Scatto di una foto panoramica

Può essere frustrante non disporre di un angolo di ripresa sufficientemente ampio per fotografare una scena fantastica. La soluzione perfetta è la modalità Panorama. Grazie a questa modalità, è possibile unire insieme diverse foto, combinandole in un unico scatto omogeneo.

- 1. Nella schermata home, toccare
- 2. In modalità foto, toccare **I** > **X** per passare alla modalità panorama.
- 3. Inquadrare la scena che si desidera fotografare.
- 4. Toccare
- 5. Spostare lentamente il telefono nella direzione indicata dalla freccia per scattare più foto.

🚯 Se lo schermo del mirino diventa rosso, la vista non sarà fotografata. Ciò può accadere se si è spostato il telefono troppo rapidamente oppure l'ambito del mirino è andato oltre i limiti della vista panoramica.

6. Il telefono smette di scattare foto guando ha eseguito gli scatti sufficienti per

la foto panoramica. È inoltre possibile toccare 🙀 per interrompere la ripresa. La fotocamera unirà automaticamente le foto per creare un'unica foto panoramica.

#### Utilizzo di HDR

La tecnologia di imaging HDR (High dynamic range, range dinamico elevato) migliora i dettagli nelle aree della foto più luminose e più scure per un effetto di estremo realismo.

- 1. Nella schermata home, toccare
- 2. Nella modalità foto, toccare > 🔤 per passare alla modalità HDR.

 Inquadrare la scena che si desidera fotografare. La fotocamera esegue la messa a fuoco automaticamente.

Quando il riquadro del mirino diventa verde, la messa a fuoco è corretta.

4. Toccare 🖽.

## Galleria

Galleria è la raccolta dei migliori ricordi personali.

#### Visualizzazione di foto e video

Nella Galleria, fotografie e video sono salvati in album diversi.

- 1. Nella schermata home, toccare 📃 .
- 2. Toccare l'album che si desidera visualizzare.
- 3. Toccare la foto o il video per la visualizzazione a pieno schermo.
- Quando si visualizza una foto, accostare le dita per ridurla o allontanarle per ingrandirla.

#### Riproduzione di una presentazione

- 1. Nella schermata home, toccare 🔳 .
- 2. Toccare un album.
- 3. Toccare **Presentazione** per riprodurre una presentazione delle foto nell'album
- 4. Toccare lo schermo per interrompere la presentazione.

#### Modifica di una foto

È possibile rimuovere l'effetto occhi rossi, ritagliare una foto o applicare numerosi effetti per rendere le foto ancora più belle.

- 1. Nella schermata home, toccare 🔳 .
- 2. Toccare la foto che si desidera modificare.
- 3. Toccare > Modifica e sarà quindi possibile:
  - Toccare 🙆 per selezionare un filtro.
  - Toccare 🔄 per ruotare o ritagliare la foto.

- Toccare 🕐 per schiarire o scurire la foto.
- Toccare 🔲 per aggiungere una cornice alla foto.
- 4. Toccare 💾 .

#### Rotazione di una foto

- 1. Nella schermata home, toccare 🔳 .
- 2. Toccare la foto che si desidera ruotare.
- 3. Toccare > Ruota a sinistra o Ruota a destra.
- È anche possibile attivare la funzione di rotazione automatica dello schermo per la regolazione automatica dell'orientamento del display quando si ruota il telefono.

#### Ritaglio di una foto

- 1. Nella schermata home, toccare 🔳 .
- 2. Toccare la foto che si desidera ritagliare.
- 3. Toccare > Modifica.
- 4. Toccare 🔄 > Ritaglia e sarà quindi possibile:
  - Trascinare la griglia per riposizionarla.
  - Trascinare i riquadri della griglia per ridimensionarla.
- 5. Toccare 💾 .

#### Eliminazione di una foto

- 1. Nella schermata home, toccare 🔳 .
- 2. Toccare la foto che si desidera eliminare.
- 3. Toccare 📕 .
- 4. Toccare Elimina.

#### Condivisione di foto o video

È possibile condividere gli scatti migliori o magari una scena divertente con protagonista il proprio cane. Basta condividere le foto e i video mediante e-mail, Bluetooth e altro.

- 1. Nella schermata home, toccare 🔳 .
- 2. Toccare la foto o il video che si desidera condividere.
- 3. Toccare < .
- 4. Selezionare un metodo di condivisione e seguire le istruzioni sullo schermo.

#### Impostazione di una foto come sfondo

- 1. Nella schermata home, toccare 🔳 .
- 2. Selezionare la foto che si desidera impostare come sfondo.
- 3. Toccare > Imposta come > Sfondo.
- 4. Trascinare i riquadri della griglia per ridimensionarla.
- 5. Toccare 🗸 .

### Musica

Voglia di musica? Il telefono offre prestazioni audio di straordinaria qualità.

#### Aggiunta di brani

È possibile copiare i brani sul telefono e immergersi in qualsiasi momento in un mondo ricco di suoni straordinari. Per aggiungere brani sul telefono è possibile eseguire le operazioni seguenti:

.....

- Copiare brani dal computer mediante un cavo USB.
- Scaricare brani dal Web.
- Copiare brani da dispositivi Bluetooth.
- Copiare brani da altri dispositivi via Wi-Fi.

#### Ascolto della musica

- 1. Nella schermata home, toccare 🕑 .
- 2. Scegliere una categoria.
- 3. Toccare il brano da riprodurre.

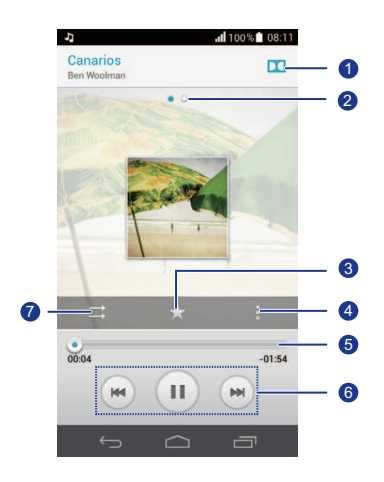

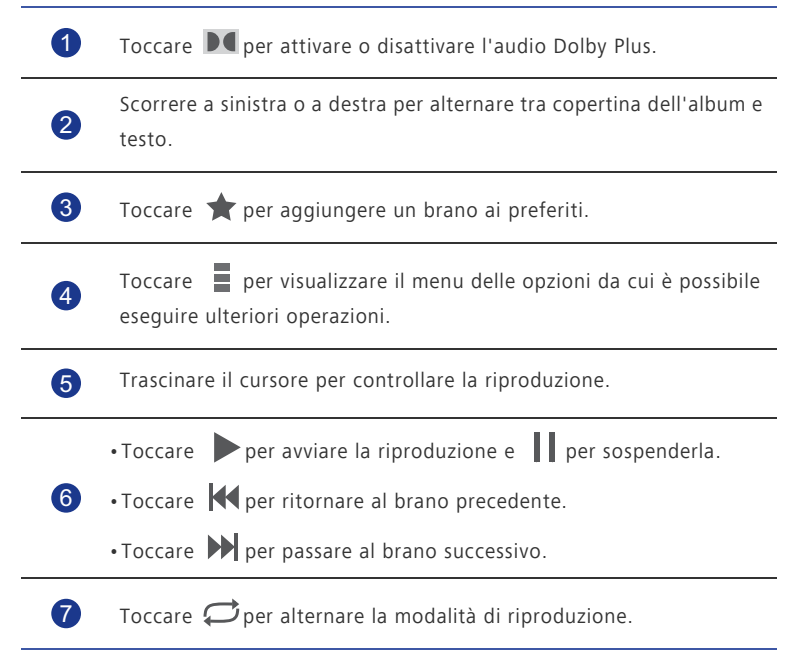

Durante la riproduzione di un brano, toccare per uscire dalla schermata di riproduzione senza interrompere il brano. Per tornare alla schermata di riproduzione della musica, aprire il pannello di notifica e toccare il brano riprodotto.

#### Creazione di una lista di riproduzione

La creazione di lista di riproduzione consente di organizzare i brani preferiti in modo creativo. Si potrà ascoltare la lista di riproduzione più adatta al proprio stato d'animo.

- 1. Nella schermata home, toccare 🕑 .
- 2. Toccare Playlist > Nuova Playlists.
- 3. Toccare la casella di testo per assegnare un nome alla lista di riproduzione.
- 4. Toccare Salva.

Ora sarà possibile aggiungere brani alla lista di riproduzione.

- 5. Nella finestra di dialogo visualizzata, toccare **OK**.
- 6. Selezionare i brani che si desidera aggiungere.
- 7. Toccare AGGIUNGI.

#### Riproduzione di una lista di riproduzione

- 1. Nella schermata home, toccare 🕑 .
- 2. Toccare Playlist.
- 3. Toccare a lungo la lista di riproduzione che si desidera riprodurre.
- 4. Dal menu delle opzioni visualizzato, scegliere Riproduci.

#### Eliminazione di una lista di riproduzione

- 1. Nella schermata home, toccare 🕑 .
- 2. Toccare Playlist.
- 3. Toccare e tenere premuta la lista di riproduzione che si desidera eliminare.
- 4. Dal menu delle opzioni visualizzato, scegliere Elimina.

#### Condivisione di un brano

È possibile condividere i brani preferiti con parenti e amici mediante e-mail, Bluetooth e altro ancora.

1. Nella schermata home, toccare 🕑 .

- 2. Scegliere una categoria.
- 3. Toccare e tenere premuto il brano che si desidera condividere.
- 4. Dal menu delle opzioni visualizzato, scegliere Condividi.
- 5. Selezionare un metodo di condivisione e seguire le istruzioni sullo schermo.

#### Impostazione di un brano come suoneria

È possibile ascoltare il proprio brano preferito ogni volta che si riceve una chiamata. È sufficiente trasformarlo in suoneria.

- 1. Nella schermata home, toccare 🕑 .
- 2. Scegliere una categoria.
- 3. Toccare e tenere premuto il brano che si desidera impostare come suoneria.
- 4. Dal menu delle opzioni visualizzato, scegliere Imposta come suoneria.

# PDF Compressor Pro Connessione Internet

### Connessione dati mobili

Dopo aver inserito la scheda SIM nel telefono e averlo acceso per la prima volta, il telefono si registra automaticamente al servizio dati del provider di servizi.

#### Controllo della connessione di rete

- 1. Nella schermata home, toccare 🔟 , quindi la scheda **Tutte**.
- 2. In WIRELESS E RETI, toccare Reti mobili.
- Toccare Nomi punti di accesso o Operatori di rete per controllare le impostazioni della connessione di rete.
- Il telefono legge automaticamente le impostazioni del punto di accesso dalla scheda SIM. Non modificare le impostazioni del punto di accesso; in caso contrario, potrebbe risultare impossibile accedere alla rete.

#### Abilitazione del servizio dati

- 1. Nella schermata home, scorrere in basso dalla barra di stato per aprire l'area notifiche.
- 2. Toccare 🔔 per abilitare il servizio dati del telefono.
- Quando non è richiesto l'accesso a Internet, disabilitare il servizio dati per risparmiare la carica della batteria e ridurre l'uso dei dati.

### Configurazione di una connessione Wi-Fi

Quando si utilizza il telefono a casa, è possibile connettersi all'hotspot Wi-Fi creato dal proprio router. Alcuni luoghi pubblici, come aeroporti e biblioteche, possono anch'essi avere una rete Wi-Fi disponibile per l'uso.

#### Collegamento a una rete Wi-Fi

- 1. Nella schermata home, toccare 🔘 , quindi la scheda **Tutte**.
- In WIRELESS E RETI, toccare l'interruttore Wi-Fi per attivare il collegamento Wi-Fi.

#### 3. In WIRELESS E RETI, toccare Wi-Fi.

Il telefono esegue quindi la ricerca delle reti Wi-Fi disponibili e le visualizza.

- Scegliere la rete Wi-Fi alla quale si desidera collegarsi e toccare Connetti.
  Per una rete Wi-Fi criptata, inserire la password guando viene richiesta.
- Se sono attivati sia il Wi-Fi sia i dati mobili, il telefono si collega preferibilmente alla rete Wi-Fi. Quando il Wi-Fi non è più disponibile, il telefono passa automaticamente alla connessione dati mobili.

#### Collegamento a una rete Wi-Fi mediante WPS

Il sistema WPS (Wi-Fi Protected Setup) consente di connettersi velocemente a una rete Wi-Fi. Viene impostata una connessione sicura premendo il pulsante WPS o inserendo il PIN.

Per utilizzare la funzione WPS e impostare un connessione Wi-Fi tra il telefono e un hotspot Wi-Fi, accertarsi che anche l'hotspot Wi-Fi supporti la WPS.

#### Utilizzo del pulsante WPS

- 1. Nella schermata home, toccare 🔟 , quindi la scheda **Tutte**.
- In WIRELESS E RETI, toccare l'interruttore Wi-Fi per attivare il collegamento Wi-Fi.
- 3. Nell'elenco delle reti Wi-Fi, toccare 🏼 💔 .
- 4. Sul dispositivo hotspot Wi-Fi, premere il pulsante WPS.

#### Utilizzo del codice PIN di WPS

- 1. Nella schermata home, toccare 🔟 , quindi la scheda **Tutte**.
- In WIRELESS E RETI, toccare l'interruttore Wi-Fi per attivare il collegamento Wi-Fi.
- 3. Nell'elenco delle reti Wi-Fi, toccare
- 4. Toccare Inserisci PIN WPS.

Il telefono genera un codice PIN.

5. Sul dispositivo hotspot Wi-Fi, immettere il codice PIN.

## Wi-Fi Direct

Wi-Fi Direct consente di collegare facilmente due dispositivi e di trasmettere o condividere i dati tra loro.

#### Connessione di due dispositivi mediante Wi-Fi Direct

- 1. Nella schermata home, toccare 🔟 , quindi la scheda **Tutte**.
- 2. In **WIRELESS E RETI**, toccare l'interruttore Wi-Fi per attivare il collegamento Wi-Fi.
- 3. Nell'elenco delle reti Wi-Fi, toccare 😤 .

Il telefono ricerca i dispositivi disponibili e li visualizza.

4. Selezionare un dispositivo.

#### Invio di un file con una rete Wi-Fi

- 1. Toccare e tenere premuto il file che si desidera inviare.
- 2. Dal menu delle opzioni visualizzato, scegliere Condividi.
- 3. Toccare Wi-Fi.

Il telefono ricerca i dispositivi disponibili e li visualizza.

4. Toccare il dispositivo a cui inviare il file.

I passaggi specifici possono variare leggermente secondo il tipo di file.
 Per impostazione predefinita, i file ricevuti sono salvati nella WLAN cartella in Gestione file

## Condivisione della connessione dati del telefono

È possibile accedere a Internet da più dispositivi quando si è in giro. Per farlo, utilizzare il tethering USB oppure impostare il telefono come hotspot Wi-Fi per condividerne la connessione dati con altri dispositivi.

### Tethering USB

È possibile condividere la connessione dati del proprio telefono con il computer mediante un cavo USB.

Per utilizzare il tethering USB, può essere necessario installare il driver del telefono sul computer oppure stabilire una connessione di rete, secondo il sistema operativo del proprio computer. Se il computer esegue Windows 7, Windows Vista, o una versione recente del sistema operativo Linux (quale Ubuntu 10.4), è possibile utilizzare la funzione tethering USB del telefono senza configurare alcuna impostazione sul computer. Se si esegue una versione precedente di Windows o un altro sistema operativo, il PC identificherà e installerà automaticamente un driver.

1. Utilizzare un cavo USB per collegare il telefono al computer.

- 2. Nella schermata home, toccare 🔟 , quindi la scheda Tutte.
- 3. In WIRELESS E RETI, toccare Altro....
- 4. Toccare Tethering/hotspot portatile.
- 5. Selezionare la casella di controllo **Condivisione USB** per condividere la connessione dati del telefono

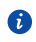

Non è possibile utilizzare la funzione tethering USB se il telefono si trova in modalità di archiviazione USB

#### **Tethering Bluetooth**

È possibile condividere la connessione dati mobili del telefono con altri dispositivi mediante Bluetooth

- 1. Nella schermata home, toccare 🔟 , quindi la scheda **Tutte**.
- 2. In WIRELESS E RETI, toccare Altro....
- 3. Toccare Tethering/hotspot portatile.
- 4. Selezionare la casella di controllo Condivisione Bluetooth.
- 5. Sul dispositivo Bluetooth che si desidera utilizzare, cercare e connettersi al telefono.

#### Hotspot Wi-Fi

Il telefono può fungere anche da hotspot Wi-Fi per altri dispositivi, condividendo la propria connessione dati mobili.

- 1. Nella schermata home, toccare 0, guindi la scheda **Tutte**.
- 2 In WIRELESS E RETL toccare Altro...
- 3. Toccare Tethering/hotspot portatile > Impostazioni hotspot Wi-Fi portatile > Configura hotspot Wi-Fi.
- 4. Denominare l'hotspot Wi-Fi.
- 5. Selezionare una modalità di crittografia.

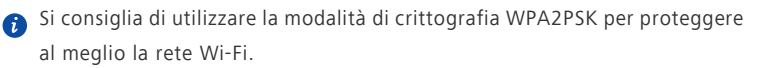

6. Impostare la chiave dello hotspot Wi-Fi.

Quando altri dispositivi desiderano accedere alla rete del telefono, sarà necessario immettere questa chiave.

7. Selezionare la casella di controllo Hotspot Wi-Fi portatile.

- 8. Sul dispositivo che si desidera utilizzare, cercare e connettersi alla rete Wi-Fi del telefono.
- Per gestire i dispositivi ai quali è stato consentito l'accesso al telefono, toccare Gestisci i dispositivi consentiti e cancellare Consenti a tutti i dispositivi di connettersi. Per aggiungere un dispositivo a cui è permesso connettersi, toccare Aggiungi dispositivo.

## Controllo dell'utilizzo dei dati

La funzione di controllo dell'utilizzo dei dati del telefono consente di verificare e controllare l'uso dei dati.

Impostare un ciclo di utilizzo dati e un limite per i dati mobili per questo periodo; si riceverà una notifica quando l'utilizzo dei dati raggiunge tale limite. È inoltre possibile eseguire una query sull'utilizzo dati entro un determinato periodo di tempo o sul traffico dati consumato da un'applicazione.

- 1. Nella schermata home, toccare 🔘 , quindi la scheda **Tutte**.
- 2. In WIRELESS E RETI, toccare Altro....
- 3. Toccare Utilizzo dati.

| al 100% 08:32                                                         |                                                                        |                      |    |
|-----------------------------------------------------------------------|------------------------------------------------------------------------|----------------------|----|
| Utilizzo da                                                           | ti                                                                     | 1 8                  |    |
| Dati mobili                                                           |                                                                        |                      | -( |
| Imposta limite                                                        | dati mobili                                                            | 0                    | -( |
| Ciclo utilizzo dati                                                   | 29 giu - 28 lug                                                        | g -                  | -0 |
| 5,0 ca                                                                |                                                                        |                      | -  |
| 2,0 a                                                                 |                                                                        |                      |    |
|                                                                       |                                                                        |                      | Γ  |
| 29 giu - 11 lug: utili<br>dal telefono. La mis<br>tuo operatore potre | izzati quasi 862 KB, i<br>surazione dell'uso di<br>bbe essere diversa. | misurati<br>dati del |    |
| Browser                                                               | 6                                                                      | 834 KB               | _  |
|                                                                       |                                                                        |                      |    |

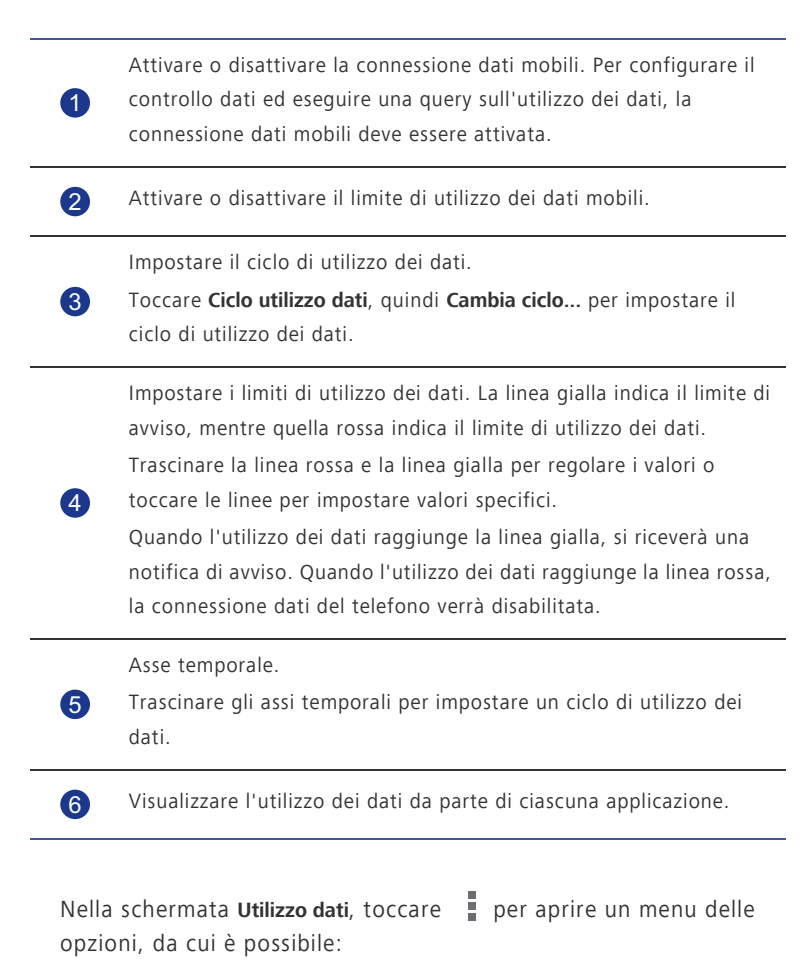

- Attivare o disattivare il roaming dei dati.
- Impedire il traffico dati mobili in background.
- Attivare o disattivare la sincronizzazione dei dati.
- Selezionare la casella di controllo Mostra utilizzo Wi-Fi. Viene visualizzata la scheda Wi-Fi. Toccare questa scheda per visualizzare l'utilizzo dei dati Wi-Fi.
- Toccare **Hotspot mobili** e selezionare le reti Wi-Fi che sono hotspot mobili per impedire alle applicazioni di accedere a tali reti in background. Se un'applicazione sta scaricando un file di grandi dimensioni mediante queste reti, l'utente ne riceverà notifica.

## PDF Compressor Pro Condivisione dei dati

### Bluetooth

Il telefono è compatibile Bluetooth. Ciò consente di connettersi ad altri dispositivi Bluetooth per la trasmissione dati wireless. Quando si utilizza il Bluetooth, rimanere nel raggio di 10 metri dagli altri dispositivi Bluetooth.

#### Attivazione del Bluetooth

1. Nella schermata home, toccare 🔟 , quindi la scheda **Tutte**.

#### 2. In WIRELESS E RETI, toccare Bluetooth.

Quando il Bluetooth è attivato, il nome del telefono è visualizzato sulla parte superiore della schermata **Bluetooth**. Toccare il nome per impostare la visibilità del telefono.

 Per ridenominare il telefono, toccare > Rinomina telefono. Al termine, toccare Rinomina per salvare le modifiche.

#### Associazione a un altro dispositivo Bluetooth

Per scambiare i dati con un altro dispositivo Bluetooth, attivare il Bluetooth su entrambi i dispositivi e associarli.

- 1. Nella schermata home, toccare 🔟 , quindi la scheda **Tutte**.
- 2. In WIRELESS E RETI, toccare Bluetooth.
- 3. Nell'elenco dei dispositivi Bluetooth rilevati, toccare un dispositivo e attenersi alle istruzioni sullo schermo per eseguirne l'associazione.

Per scollegare il telefono da un dispositivo Bluetooth associato, in DISPOSITIVI

### DISPONIBILI toccare 🔯 > Disaccoppia.

Se risulta impossibile impostare una connessione Bluetooth tra il telefono e un altro dispositivo, i dispositivi potrebbero non essere compatibili.

#### Condivisione di file mediante Bluetooth

Il Bluetooth consente di inviare comodamente foto, video e altri file a parenti e amici. È possibile condividere i file con dispositivi compatibili Bluetooth senza connessione a Internet.

1. Nella schermata home, toccare 📓 .

- 2. Toccare e tenere premuto il file che si desidera inviare.
- 3. Dal menu delle opzioni visualizzato, scegliere .**Condividi** > **Bluetooth**.
- 4. Dall'elenco dei dispositivi Bluetooth rilevati, selezionare un dispositivo.

#### Ricezione di file mediante Bluetooth

- 1. Quando il telefono riceve una richiesta di trasferimento file, aprire l'area notifiche.
- Toccare Condivisione Bluetooth: file in arrivo per visualizzare la finestra di ricezione file.
- 3. Toccare **Accetta** per iniziare a ricevere il file.

Una volta ricevuto il file, sarà visualizzata una notifica dell'avvenuto trasferimento. Aprire l'area notifiche per leggere il messaggio. Per impostazione predefinita, i file ricevuti vengono salvati nella cartella **bluetooth** in **Gestione file**.

### Utilizzo del protocollo DLNA

Il protocollo DLNA (Digital Living Network Alliance) mira a implementare l'intercomunicazione tra computer e altri prodotti elettronici tramite reti cablate e wireless, fornendo agli utenti servizi multimediali digitali omogenei. Il protocollo DLNA consente agli utenti presenti sulla medesima rete Wi-Fi di condividere i file multimediali in tutta semplicità. Mediante il protocollo DLNA sarà possibile:

- Condividere file multimediali con gli amici.
- · Accedere ai file multimediali su altri dispositivi DLNA.
- Eseguire file multimediali su altri dispositivi e controllarne l'esecuzione.
- Prima di utilizzare il protocollo DLNA, accertarsi che il telefono e gli altri dispositivi DLNA siano connessi alla medesima rete Wi-Fi e che il protocollo DLNA sia attivato su tutti i dispositivi.

Nella schermata home, toccare **Strumenti** > re accedere a quest'applicazione. È quindi possibile condividere foto, video e file audio con altri dispositivi DLNA, nonché visualizzare e scaricare i file multimediali condivisi da altri dispositivi DLNA.

### Collegamento del telefono a un computer

Quando si connette il telefono al computer mediante un cavo USB, il telefono visualizzerà una notifica che richiede di selezionare un tipo di connessione.

#### Modalità MTP

Il protocollo MTP (Media Transfer Protocol) è utilizzato per trasferire i file multimediali, quali immagini, brani musicali e video, tra il telefono e il computer. La modalità MTP è compatibile solo con Windows Media Player 10 o successivo.

- 1. Utilizzare un cavo USB per collegare il telefono al computer.
- Nella schermata Connetti come installatore, scegliere Collegare Media (MTP).
  Sul computer viene installato automaticamente il driver del telefono.
- 3. Una volta installato il driver, attenersi alle istruzioni sullo schermo del computer per visualizzare o trasferire i file.

#### Modalità PTP

Il protocollo PTP (Picture Transfer Protocol) è un altro metodo per il trasferimento di immagini e video sul computer.

- 1. Utilizzare un cavo USB per collegare il telefono al computer.
- Nella schermata Connetti come installatore, scegliere Camera (PTP).
  Sul computer viene installato automaticamente il driver del telefono.
- 3. Una volta installato il driver, attenersi alle istruzioni sullo schermo del computer per visualizzare o trasferire i file.

#### HiSuite

La modalità HiSuite consente di eseguire il backup dei dati del telefono sul computer e, se necessario, ripristinare i dati archiviati sul telefono. È inoltre possibile utilizzare HiSuite per gestire le applicazioni e i file del telefono e sincronizzare i dati, quali contatti, messaggi, immagini, brani musicali, video e calendario, tra il telefono e il computer.

- 1. Utilizzare un cavo USB per collegare il telefono al computer.
- 2. Nella schermata Connetti come installatore, scegliere HiSuite.

Il driver del telefono e HiSuite vengono quindi installati automaticamente sul computer.

3. Gestire i dati del telefono sulla finestra HiSuite visualizzata.

#### Modalità archiviazione di massa

Nella modalità archiviazione di massa, è possibile utilizzare il telefono come dispositivo di archiviazione e trasferire i file tra il telefono e un computer.

- 1. Utilizzare un cavo USB per collegare il telefono al computer.
- Nella schermata Connetti come installatore, scegliere Archivio di massa USB.
  Sul computer viene installato automaticamente il driver del telefono.

3. Il computer identificherà il telefono come dispositivi di archiviazione USB. È possibile quindi trasferire i file tra il telefono e il computer.

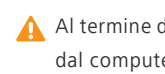

Al termine della trasmissione dei file, rimuovere in modo sicuro il dispositivo dal computer e scollegarlo dal cavo USB per evitare il danneggiamento o la perdita di dati.

### Collegamento del telefono a un dispositivo di archiviazione USB

È possibile collegare il telefono direttamente a un dispositivo di archiviazione USB utilizzando un cavo USB OTG per trasferimento dati. I dispositivi di archiviazione USB compatibili comprendono unità flash USB, lettori di schede e telefoni che fungono da dispositivi di archiviazione USB.

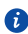

🚯 Per acquistare un cavo OTG USB, rivolgersi a un fornitore Huawei autorizzato o al proprio fornitore di dispositivi.

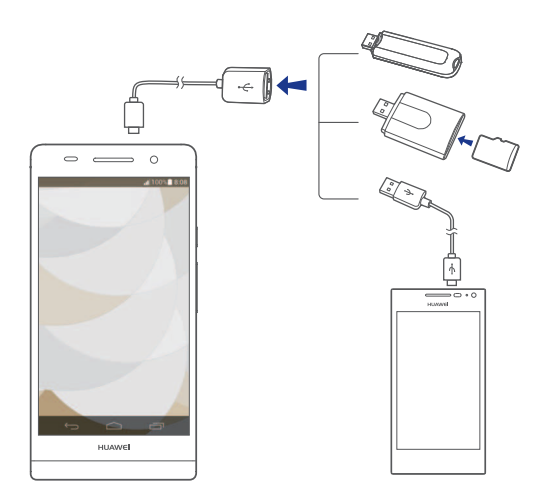

Per collegare il telefono a un altro telefono, accertarsi che quello al quale si desidera connettersi supporti la funzione di archiviazione USB e disponga di scheda microSD installata. Per stabilire la connessione e leggere i dati memorizzati sulla scheda microSD:

- 1. Utilizzare un cavo USB OTG e un cavo USB per collegare i due telefoni.
- 2. Attivare la funzione di archiviazione USB sul telefono dal quale si desidera leggere i dati.
- 3. Nella schermata home del telefono, toccare 🔘 , quindi la scheda **Tutte**.

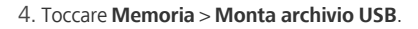

- 5. Leggere i dati dalla scheda microSD dell'altro dispositivo.
- A Non rimuovere il dispositivo di archiviazione dal telefono prima di scollegarlo; in caso contrario, i dati potrebbero danneggiarsi. Per scollegare

il dispositivo esterno, toccare 🔟 nella schermata home. Toccare quindi Tutte > Memoria > Smonta archivio USB per scollegare il dispositivo USB.

🚯 Il telefono fornisce l'alimentazione di cui necessitano i dispositivi di archiviazione USB. Determinati modelli di telefono e dischi rigidi mobili hanno livelli di consumo energetico relativamente elevati, pertanto il telefono potrebbe non essere in grado di erogare l'energia sufficiente per il loro corretto funzionamento.

## PDF Compressor Pro File Manager

Gestione file aiuta a gestire file e applicazioni nel nell'archiviazione interna del telefono e nella scheda microSD. Sarà possibile visualizzare, creare, modificare, spostare, archiviare, comprimere e decomprimere file.

### Creazione di una cartella

È possibile creare cartelle per gestire meglio i file e le applicazioni archiviati sul nell'archiviazione interna del telefono e sulla scheda microSD.

1. Nella schermata home, toccare 🗾 .

- 2. Toccare Locale o Scheda SD.
- 3. Toccare > Nuova cartella.
- 4. Nella finestra di dialogo visualizzata, denominare la nuova cartella.
- 5. Toccare Salva.

### Ricerca di un file

La gestione di un numero elevato di file può essere complicata. La funzione di ricerca aiuta a individuare un file necessario in brevissimo tempo.

- 1. Nella schermata home, toccare 🗾 .
- 2. Toccare Locale o Scheda SD.
- 3. Toccare > Ricerca.
- Inserire l'intero nome del file o parte di esso.
  Saranno visualizzati i risultati corrispondenti.

## Copia, taglia e incolla di un file

.....

- 1. Nella schermata home, toccare 📓 .
- 2. Toccare e tenere premuto il file che si desidera copiare o tagliare.
- 3. Dal menu delle opzioni visualizzato, scegliere Copia o Taglia.
- 4. Selezionare dove si desidera incollare il file.
- 5. Toccare Incolla.
### Compressione o decompressione dei file

È possibile comprimere i file in file .zip per risparmiare spazio oppure decomprimere file .zip e .rar.

- 1. Nella schermata home, toccare 🗾 .
- 2. Toccare e tenere premuto il file o la cartella che si desidera comprimere.
- 3. Dal menu delle opzioni visualizzato, scegliere Comprimi.
- 4. Selezionare il percorso di salvataggio per il file compresso e denominarlo.
- 5. Toccare **OK**.

Per decomprimere un file, toccarlo e tenerlo premuto, quindi scegliere **Estrai** dal menu delle opzioni visualizzato.

### Rinominazione di un file

- 1. Nella schermata home, toccare 🔛 .
- 2. Toccare e tenere premuto il file che si desidera rinominare.
- 3. Dal menu delle opzioni visualizzato, scegliere Rinomina.
- 4. Nella casella di dialogo visualizzata, inserire il nuovo nome del file.
- 5. Toccare OK.

### Eliminazione di un file

- 1. Nella schermata home, toccare 📓 .
- 2. Toccare e tenere premuto il file che si desidera eliminare.
- 3. Dal menu delle opzioni visualizzato, scegliere Elimina.
- 4. Toccare OK.

## Creazione di una scelta rapida per un file o una cartella

- 1. Nella schermata home, toccare 📃 .
- 2. Toccare il file o la cartella per cui si desidera creare la scelta rapida.
- 3. Dal menu delle opzioni visualizzato, scegliere Scelta rapida del desktop.

### Controllo dello stato della memoria

Prima di salvare file di grandi dimensioni nell'archiviazione interna del telefono o sulla scheda microSD, accertarsi che vi sia spazio sufficiente.

- 1. Nella schermata home, toccare 🗾 .
- 2. Toccare > Archivio.
- Nella schermata Impostazioni di archiviazione, visualizzare lo spazio totale e quello disponibile sul nell'archiviazione interna del telefono o sulla scheda microSD.

## PDF Compressor Pro Gestione delle applicazioni

### Download delle applicazioni

Una ricca selezione di applicazioni è disponibile attraverso **Play Store** di Google. È inoltre possibile collegare il telefono al computer e trasferire le applicazioni in questo modo.

### Installazione di un'applicazione

- Si consiglia di utilizzare Play Store come origine di download principale. Determinate applicazioni di terzi di altre origini potrebbero non essere compatibili con il telefono.
- 1. Nella schermata home, toccare **Gestione** > .
- 2. Selezionare l'applicazione che si desidera installare.
- 3. Toccare > Installa.
- 4. Toccare Fatto.
- Durante l'installazione potrebbe comparire un messaggio Installazione bloccata. Leggere attentamente il messaggio. Se si desidera continuare

l'installazione, toccare i , quindi **Tutte > Sicurezza** e selezionare la casella di controllo **Origini sconosciute** per consentire l'installazione di applicazioni

di terzi. A questo punto, toccare ∽per proseguire.

### Visualizzazione delle applicazioni

È possibile visualizzare le informazioni dettagliate su tutte le applicazioni installate sul telefono.

- 1. Nella schermata home, toccare 🔟 , quindi la scheda **Tutte**.
- 2. In APP, toccare Gestisci applicazioni.
- 3. Scorrere fino a selezionare **Tutte**.
- 4. Selezionare l'applicazione che si desidera visualizzare.

### Disinstallazione di un'applicazione

È possibile rimuovere le applicazioni indesiderate per aumentare lo spazio di archiviazione sul telefono.

- 1. Nella schermata home, toccare 🔘 , quindi la scheda **Tutte**.
- 2. In APP, toccare Gestisci applicazioni.
- 3. Scorrere fino a selezionare **Tutte**.
- 4. Selezionare l'applicazione che si desidera disinstallare.
- 5. Toccare **Disinstalla** > **OK**.

Non è possibile disinstallare alcune applicazioni preinstallate.

## Cancellazione del contenuto della cache delle applicazioni

....

È possibile cancellare il contenuto della cache delle applicazioni per liberare la memoria del telefono.

- 1. Nella schermata home, toccare 🔟 , quindi la scheda **Tutte**.
- 2. In APP, toccare Gestisci applicazioni.
- 3. Scorrere fino a selezionare **Tutte**.
- 4. Toccare Cancella cache.

## PDF Compressor Pro Applicazioni Huawei

Huawei si è presa la libertà creativa di offrire svariate applicazioni utili, al fine di agevolare al massimo i propri clienti. Per l'utilizzo di gueste applicazioni potrebbe essere necessario un ID Huawei. Se non si dispone di tale ID, aprire una di gueste applicazioni e attenersi alle istruzioni sullo schermo per creare il proprio ID Huawei.

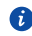

🚯 Questo servizio potrebbe non essere disponibile nel tuo paese, verrà attivato prossimamente

### Backup

Backup consente di eseguire il backup di dati importanti e di ripristinarli dopo un aggiornamento o ripristino del sistema.

#### Backup dei dati sull'archiviazione locale

- 1. Nella schermata home, toccare Gestione.
- 2. Toccare 🧕 , guindi la scheda Locali.
- 3. Toccare Esegui backup nella scheda SD.
- 4. Selezionare i dati dei guali si desidera eseguire il backup.
- 5. Toccare Backup.
- 6. Immettere una password quando richiesto.
- 7. Toccare nuovamente Backup.

Per impostazione predefinita i file di backup vengono salvati nella cartella HuaweiBackup in Gestione file.

#### Backup dei dati nel cloud

- 1. Nella schermata home, toccare Gestione.
- 2. Toccare 🧕 , quindi la scheda Cloud.
- 3. Immettere una password guando richiesto.
- 4. Toccare Esegui backup nel Cloud.
- 5. Selezionare i dati dei quali si desidera eseguire il backup.
- 6. Toccare Backup.
- 7. Immettere nuovamente la password guando richiesto.

#### 8. Toccare Backup.

I file di backup vengono memorizzati sui server del cloud di Huawei.

#### Ripristino dei dati dall'archiviazione locale

- 1. Nella schermata home, toccare Gestione.
- 2. Toccare 🧕 , quindi la scheda Locali.
- 3. Toccare Ripristina dalla scheda SD.
- 4. Nell'elenco dei file di backup, scegliere quelli che si desidera ripristinare.
- 5. Immettere la password di backup.
- 6. Toccare **OK**.
- 7. Toccare Ripristino.

#### Ripristino dei dati dal Cloud

- 1. Nella schermata home, toccare Gestione.
- 2. Toccare 🧕 , quindi la scheda **Cloud**.
- 3. Toccare Ripristina da Cloud.
- 4. Nell'elenco dei file di backup, scegliere quelli che si desidera ripristinare.
- 5. Immettere la password di backup.
- 6. Toccare **OK**.
- 7. Toccare Ripristino.

### **Cloud Sync**

Cloud Sync consente di sincronizzare i dati tra il telefono e il Huawei Cloud.

Prima di utilizzare Cloud Sync, effettuare l'accesso utilizzando il proprio ID Huawei.

Nella schermata home, toccare **Gestione** > 💟 per accedere a quest'applicazione. Quindi sarà possibile selezionare i dati che si desidera sincronizzare con il Cloud.

### Trova telefono

**Trova telefono** consente di individuare il telefono e recuperare o cancellare i dati quando il telefono viene smarrito.

Prima di utilizzare Trova telefono, accedere mediante l'ID Huawei. Per attivare Trova

telefono, accedere alla schermata home, quindi toccare 🙆 . Nella schermata Cloud Sync, toccare Trova telefono.

Nel malaugurato caso in cui si smarrisca il telefono, andare su http://eu.hicloud.com, accedere mediante il proprio ID Huawei, quindi eseguire le seguenti funzioni **Trova** telefono:

- Blocco del telefono da remoto: bloccare il telefono mediante una password onde impedirne ad altri l'utilizzo.
- Localizzazione del telefono: localizzare il telefono mediante la funzione GPS.
- Invio di un messaggio: inviare un messaggio al telefono.
- Backup o cancellazione dei dati: eseguire il backup dei dati presenti sul telefono, ad esempio i contatti oppure cancellarli. I dati di backup saranno memorizzati sul Cloud.
- Deviazione di chiamate e messaggi: eseguire la deviazione di tutte le chiamate e di tutti i messaggi a un numero specificato.

# PDF Compressor Pro Servizi Google

Per utilizzare i servizi Google è necessario sottoscrivere un account Google. Se non si dispone di tale account, aprire un'applicazione Google e attenersi alle istruzioni a schermo per creare il proprio account Google.

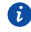

🚯 Applicazioni, servizi e funzioni Google variano secondo il Paese e il provider di servizi. Attenersi alle leggi e alle normative locali durante l'utilizzo dei servizi Google.

### Gmail

Gmail è il servizio di e-mail ufficiale di Google. Al primo utilizzo di Gmail, le email sul proprio account Web vengono sincronizzate con il telefono.

#### Invio di e-mail

- 1. Nella schermata home, toccare **Google apps** > 🎽 per aprire la casella di posta. Se è stato aggiunto più di un account Gmail, selezionare quello che si desidera utilizzare.
- 2. Toccare 🔼
- 3. Inserire il destinatario, l'oggetto dell'e-mail e scrivere il messaggio.
- 4. Toccare >.

#### Controllo delle e-mail

- 1. Nella schermata home, toccare Google apps > 🎽 per aprire la casella di posta. Se è stato aggiunto più di un account Gmail, selezionare quello che si desidera utilizzare.
- 2. Nell'elenco delle e-mail, selezionare quella da leggere.
  - Toccare + per rispondere all'e-mail in questione.
  - Toccare > Rispondi a tutti per rispondere a tutti.
  - Toccare > Inoltra per inoltrare l'e-mail.

### **Google Talk**

**Google Talk** è un'applicazione di chat istantanea fornita da Google. Con **Google Talk** è possibile raggiungere i propri amici attraverso messaggi o chat vocali e video.

.....

#### Aggiunta di un amico

- 1. Nella schermata home, toccare **Google apps** > talk .
- 2. Toccare 🗣 .
- 3. Immettere l'indirizzo e-mail dell'amico.
- 4. Toccare 🗸 .

Se il destinatario accetta l'invito, apparirà nel proprio elenco di amici.

#### Avvio di una conversazione

- 1. Nella schermata home, toccare **Google apps** > 🕍 .
- Nell'elenco degli amici, toccare il nominativo della persona con la quale si desidera parlare.
- 3. Comporre il messaggio.
- 4. Toccare 🕨 .

### Maps

Maps consente di trovare la propria ubicazione, mostra come raggiungere una destinazione e visualizza il traffico in tempo reale. È disponibile anche la vista satellitare.

#### Attivazione dei servizi di posizionamento

Prima di utilizzare Maps per cercare una posizione, attivare il servizio di posizionamento.

- 1. Nella schermata home, toccare 🔟 , quindi la scheda **Tutte**.
- 2. Toccare Servizi di localizzazione.
- 3. Selezionare Satelliti GPS e le caselle di controllo Reti wireless.

#### Ricerca di luoghi di interesse

1. Nella schermata home, toccare ૣ .

- 2. Toccare 🔍 .
- 3. Inserire il luogo da ricercare.
- 4. Toccare A nell'angolo inferiore destro della tastiera.

  I risultati della ricerca sono contrassegnati con lettere sulla mappa.
- 5. Toccare uno dei contrassegni per sapere come giungervi e per visualizzare ulteriori dettagli sul luogo.

### Indicazioni stradali

- 1. Quando si sfoglia una mappa, toccare 🛭 📌 .
- Toccare la prima casella di testo per inserire il punto di partenza. Successivamente, toccare la seconda casella di testo per inserire la destinazione.
- 3. Selezionare un metodo di trasporto: in macchina, mezzi pubblici o a piedi.
- 4. Toccare INDICAZIONI STRADALI.

Verrà mostrato l'elenco dei percorsi disponibili.

- 5. Toccare il percorso che si desidera visualizzare sulla mappa.
- Per avviare una nuova ricerca, toccare > Cancella risultati per cancellare i risultati della ricerca.

### YouTube

YouTube è il sito Web di condivisione di video online di Google, in cui è possibile cercare, guardare e caricare video.

#### Ricerca di un video

- 1. Nella schermata home, toccare **Google apps** > 🛅 .
- 2. Toccare 🔍 .
- 3. Immettere le parole chiave per il video da ricercare.
- 4. Toccare  $\ \ \mathsf{Q}$  nell'angolo inferiore destro della tastiera.
- 5. Nei risultati di ricerca, toccare un video per guardarlo.

#### Condivisione di un video

Nell'elenco dei video, selezionare quello da condividere. Toccare quindi  $\ll$  e selezionare un metodo di condivisione.

### **Play Store**

**Play Store** è un mercato di applicazioni fornito da Google, in cui è possibile scaricare applicazioni e giochi.

.....

#### Installazione di un'applicazione

- 1. Nella schermata home, toccare 🝺 .
- 2. Trovare l'applicazione desiderata.
- Per scaricare e installare l'applicazione, attenersi alle istruzioni riportate sullo schermo.

#### Disinstallazione di un'applicazione

- 1. Nella schermata home, toccare 🝺 .
- 2. Toccare > Le mie app.
- 3. Dall'elenco delle applicazioni, toccare quella che si desidera disinstallare.
- 4. Toccare **Disinstalla** > **OK** per disinstallare l'applicazione.

## Accessori principali

Il telefono è dotato di diversi strumenti utili per organizzare il proprio tempo come **Calendario**, **Orologio** e **Calcolatrice**.

### Calendario

**Calendario** è l'assistente personale che aiuta a gestire, organizzare e tenere traccia di tutti gli eventi importanti.

#### Creazione di un evento

- 1. Nella schermata home, toccare 28.
- 2. Toccare 🕂 .
- 3. Inserire i dettagli degli eventi, quale il nome, l'ora e la posizione dell'evento.
- 4. Toccare SALVA.

#### Visualizzazione degli eventi

- 1. Nella schermata home, toccare
- Toccare la data nell'angolo superiore sinistro per alternare tra le viste di anno, mese, settimana, giorno e agenda. La vista agenda visualizza tutti gli eventi del calendario.

#### Condivisione di un evento

È possibile condividere un evento con parenti e amici in svariati modi, ad esempio via Bluetooth.

- 1. Nella schermata home, toccare 28.
- 2. Aprire l'evento da condividere.
- 3. Toccare > Invia l'evento.
- 4. Selezionare un metodo di condivisione e seguire le istruzioni visualizzate.

#### Sincronizzazione e visualizzazione degli eventi

Gli eventi del calendario negli account (quale un account e-mail) possono essere sincronizzati e visualizzati nel **Calendario**.

- 1. Nella schermata home, toccare 😰 .
- 2. Toccare > Calendari da visualizzare.
- 3. Selezionare l'account di cui si desidera visualizzare il calendario.
- 4. Toccare > Calendari da sincronizzare.
- 5. Selezionare l'account dal quale si desidera sincronizzare gli eventi del calendario.
- 6. Toccare **OK**.

#### Modifica delle impostazioni del calendario

- 1. Nella schermata home, toccare 28 .
- 2. Toccare > Impostazioni.
- 3. Seguire le istruzioni su schermo per configurare le impostazioni del calendario.

### Orologio

\_

L'**Orologio** consente di visualizzare gli orari di tutto il mondo, utilizzare il cronometro o il timer per registrare il tempo o per impostare la sveglia del mattino.

#### Aggiunta di una sveglia

- 1. Nella schermata home, toccare 🔯 , quindi la scheda Allarme.
- 2. Nell'elenco delle sveglie impostate, toccare 🕂 .
- 3. Impostare l'orario della sveglia, la suoneria, la frequenza di ripetizione e altro.
- 4. Toccare FINE.

Le sveglie non saranno operative quando il telefono è spento.

#### Eliminazione di una sveglia

- 1. Nella schermata home, toccare , quindi la scheda Allarme.
- 2. Nell'elenco delle sveglie, toccare e tenere premuta la sveglia da eliminare.
- 3. Dal menu delle opzioni visualizzato scegliere Elimina allarme.
- 4. Toccare **OK**.

#### Configurazione delle impostazioni delle sveglie

- 1. Nella schermata home, toccare 🔯 , quindi la scheda Allarme.
- 2. Nell'elenco delle sveglie impostate, toccare > Impostazioni.
- Nella schermata delle impostazioni delle sveglie, impostare la modalità della suoneria, la durata della sospensione temporanea e la funzione del pulsante del volume quando suona la sveglia.

.....

### Calcolatrice

La **Calcolatrice** consente di eseguire operazioni aritmetiche elementari.

- 1. Nella schermata home, toccare **Strumenti** > 🔛 .
- Nella schermata Calcolatrice, scorrere verso sinistra o verso destra per alternare tra calcolatrice base e calcolatrice scientifica.

### Note

Note è un'utile applicazione che consente di registrare piccoli annotazioni o

informazioni importanti.

1. Nella schermata home, toccare Strumenti > 🧮 .

- 2. Toccare Agg. nota.
- 3. Immettere il contenuto che si desidera registrare.
- 4. Al termine, toccare 📋 .
- Nella schermata Note, è possibile toccare a selezionare una o più note da eliminare oppure selezionare Tutte per eliminare tutte le note.

### Meteo

**Meteo** fornisce le informazioni meteo più recenti di qualsiasi città del mondo. È possibile condividere le informazioni meteo con parenti e amici.

.....

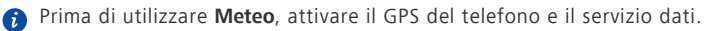

#### Aggiunta di una città

Aggiungere le città interessate a **Meteo** per controllare le relative informazioni meteorologiche in tempo reale.

- 1. Nella schermata home, toccare **Strumenti** > 📴 .
- 2. Toccare **2** > **+** .

G Oltre alla città corrente, si possono aggiungere fino a nove città.

3. Inserire il nome di una città.

Vengono visualizzate le città che corrispondono alla stringa immessa.

4. Selezionare la città che si desidera aggiungere.

#### Impostazione della città predefinita

- 1. Nella schermata home, toccare **Strumenti** > 📴 .
- 2. Toccare **E**.
- Toccare l'icona accanto alla città che si desidera impostare come predefinita.

#### Eliminazione delle città

- 1. Nella schermata home, toccare Strumenti > 🧱 .
- 2. Toccare 🔚 > 🧻 .
- 3. Selezionare le città che si desidera eliminare e toccare ELIMINA.

#### Aggiornamento del meteo

- 1. Nella schermata home, toccare **Strumenti** > 🖾 .
- Scorrere verso sinistra o verso destra per individuare la città per la quale si desidera aggiornare le informazioni meteo.
- 3. Toccare  $\, \, {\cal O} \,$  per aggiornare il meteo.
- 👔 Si può anche impostare il Meteo sulla modalità di aggiornamento

automatico. Toccare **I** > **I** , selezionare **Aggiornamento automatico** e impostare **Intervallo di aggiornamento**. Il telefono aggiornerà il meteo con l'intervallo impostato.

#### Condivisione delle informazioni meteo

Il telefono consente di inviare le informazioni meteo come messaggio di testo per avvisare parenti e amici sulle variazioni meteorologiche.

- 1. Nella schermata home, toccare **Strumenti** > 📴 .
- 2. Scorrere verso sinistra o verso destra per individuare la città per la quale si desidera condividere le informazioni meteo.
- 3. Toccare < per visualizzare la schermata di messaggistica.
- 4. Quindi sarà possibile:
  - · Immettere un numero di telefono.
  - Toccare 🗣 per selezionare un contatto.
- 5. Toccare 🕨 per inviare le informazioni meteo al destinatario.

### Radio FM

Per ascoltare i programmi radio preferiti è possibile aprire la **Radio FM** in gualsiasi

momento.

G Collegare le cuffie al telefono. La Radio FM utilizza le cuffie come antenna.

#### Ricerca delle stazioni

- 1. Nella schermata home, toccare **Strumenti** > 📴 .
- 2. Toccare => Q per cercare e salvare le stazioni disponibili.

Il telefono cercherà e salverà automaticamente le stazioni la prima volta che si apre la radio FM.

#### Ascolto della Radio FM

Dalla schermata Radio FM, è possibile:

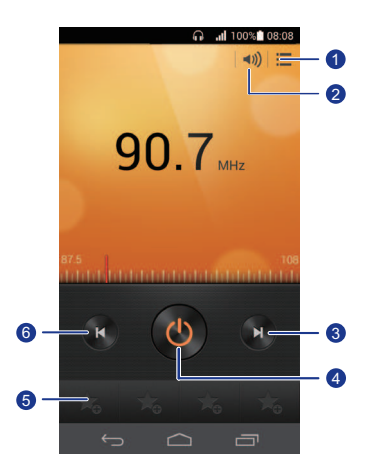

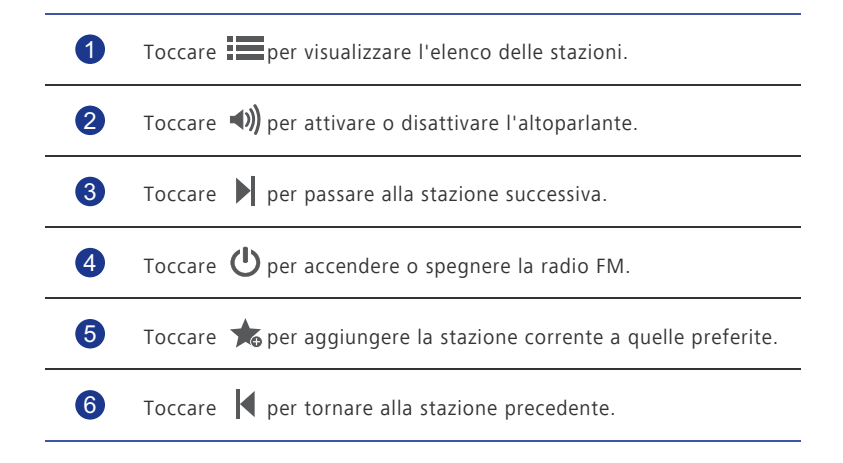

### Account e sincronizzazione

È possibile sincronizzare i dati del telefono, quali contatti, e-mail ed eventi da e per Internet.

### Aggiunta di un account

- 1. Nella schermata home, toccare 🔘 , guindi la scheda **Tutte**.
- 2. In ACCOUNT, toccare Aggiungi account.
- 3. Selezionare un tipo di account.
- 4 Attenersi alle istruzioni sullo schermo e immettere le informazioni sull'account
- 5. Configurare l'account, quindi impostare il tipo di dati che si desidera sincronizzare.

Dopo aver configurato un account, questo comparirà nella sezione ACCOUNT.

🚯 I tipi di dati che è possibile sincronizzare sul telefono variano con il tipo di account

### Eliminazione di un account

- 1. Nella schermata home, toccare 🔘 , guindi la scheda **Tutte**.
- 2. In **ACCOUNT** selezionare un tipo di account.
- 3. Selezionare l'account da eliminare.
- 4. Toccare > **Rimuovi account**.
- 5. Nella finestra di dialogo visualizzata, toccare Rimuovi account.

### Attivazione della sincronizzazione dei dati

- 1. Nella schermata home, toccare 🔟 , quindi la scheda **Tutte**.
- 2. In ACCOUNT selezionare un tipo di account.
- 3 Selezionare l'account da cui si desidera sincronizzare
- 4 Toccare i dati da sincronizzare

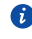

i È possibile toccare Sincronizza ora per l'esecuzione della sincronizzazione dei dati in background.

## PDF Compressor Pro Account e sincronizzazione

#### Modifica delle impostazioni di sincronizzazione dell'account - - - - -

- 1. Nella schermata home, toccare 🔘 , guindi la scheda **Tutte**.
- 2. In ACCOUNT selezionare un tipo di account.
- 3. Selezionare l'account di cui si desidera modificare le impostazioni di sincronizzazione.
- 4. In Impostazioni sincronizzazione, selezionare i dati che si desidera sincronizzare.

## PDF Compressor Pro Impostazioni

### Attivazione e disattivazione della modalità aereo

Attenersi sempre alle regole e alle normative delle linee aeree. Se consentito dall'operatore dell'aeromobile, è possibile accendere il telefono e attivare la modalità aereo durante il volo.

In modalità aereo, le funzioni wireless del telefono sono disattivate, tuttavia è comunque possibile ascoltare la musica o utilizzare i giochi.

Utilizzare uno dei metodi seguenti per attivare o disattivare Modalità aereo:

- Tenere premuto il pulsante di accensione. Nel menu delle opzioni visualizzato, scegliere **Modalità aereo**.
- Nella schermata home, toccare 0, quindi la scheda Tutte. In WIRELESS E RETI, toccare Modalità aereo.

Quando la modalità aereo è attiva, il simbolo 🛪 compare nella barra di stato.

### Impostazioni dei toni

- .....
- 1. Nella schermata home, toccare 🔟 , quindi la scheda **Tutte**.
- 2. In DISPOSITIVO, toccare Audio.
- 3. Dalla schermata delle impostazioni è possibile:
  - Toccare **Volume** e trascinare i cursori per impostare il volume della musica, delle suonerie, dei toni dei messaggi e altro ancora.
  - Toccare Vibrazione per impostare l'eventuale vibrazione del telefono quando si riceve una chiamata, un messaggio, un'e-mail, un evento e altro ancora.
  - Toccare Modalità silenziosa per attivare o disattivare la modalità silenziosa.
  - Toccare Suoneria telefono per selezionare una suoneria.
  - Toccare Segnale notifica per selezionare un tono per i messaggi, le e-mail, gli eventi e altro.
  - Toccare **Dolby Digital Plus** per attivare o disattivare l'effetto audio Dolby per i suoni.

• Toccare SISTEMA per attivare o disattivare il tono di notifica o la vibrazione quando si tocca o si blocca lo schermo, si scatta una foto, si compone un numero e altro ancora

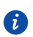

🚯 È possibile regolare il volume dalla schermata home o da molte applicazioni, quali quelle di chiamata, musica e video.

### Impostazioni del display

- 1. Nella schermata home, toccare 🔟 , guindi la scheda **Tutte**.
- 2. In **DISPOSITIVO**, toccare **Display**.
- 3. Nella schermata delle impostazioni è possibile:
  - Toccare Luminosità per impostare la luminosità dello schermo. Per regolare manualmente la luminosità, deselezionare la casella di controllo Luminosità automatica
  - Toccare Temperatura del colore per regolare la temperatura del colore dello schermo. Per regolare manualmente la temperatura del colore, deselezionare la casella di controllo Predefinita.
  - Toccare Sfondo per impostare lo sfondo dello schermo bloccato e quello della schermata home.
  - Toccare Rotazione automatica per attivare o disattivare la funzione di rotazione automatica dello schermo. Se guesta funzione è attivata, l'orientamento dello schermo cambierà automaticamente secondo il modo in cui si tiene il telefono guando si eseguono determinate operazioni, come l'esplorazione di una pagina Web, la visualizzazione di un'immagine o la scrittura di un messaggio.
  - Toccare Retroillumin. intelligente per attivare o disattivare la funzione di retroilluminazione avanzata. Se guesta funzione è attivata, il telefono regolerà automaticamente la luminosità dello schermo in base al contenuto visualizzato in esso.
  - Toccare **Sospensione** per impostare un tempo per lo spegnimento dello schermo. Se rimane inattivo per il lasso di tempo specificato, il telefono blocca automaticamente lo schermo per risparmiare la carica della batteria.
  - Toccare Daydream per attivare o disattivare lo screen saver. Se questa funzione è attivata, lo screen saver verrà eseguito automaticamente durante la ricarica del telefono.

 Toccare Dimensioni carattere per modificare le dimensioni del carattere sullo schermo.

### Attivazione del risparmio energetico

.....

- 1. Nella schermata home, toccare Gestione.
- 2. Toccare Gest alim.
- Nella schermata delle impostazioni è possibile selezionare tre diverse modalità di risparmio energetico:
  - Normale: in modalità normale, non è abilitata alcuna funzione di risparmio energetico.
  - Intelligente: in modalità intelligente, il telefono risparmia energia consentendo comunque l'utilizzo di tutte le funzioni del telefono.
  - **Durata**: in modalità resistenza, il telefono consuma la minima quantità di energia possibile. Sono abilitate solo le funzioni di base, quali le chiamate e i messaggi per massimizzare il tempo di standby del telefono.

### Impostazione della data e dell'ora

Per impostazione predefinita, il telefono utilizza la data e l'ora della rete. È anche possibile impostare manualmente la data e l'ora.

- 1. Nella schermata home, toccare 🔟 , quindi la scheda **Tutte**.
- 2. In SISTEMA, toccare Data e ora.
- 3. Dalla schermata delle impostazioni è possibile:
  - Deselezionare la casella di controllo Data e ora automatiche per interrompere la ricezione automatica di data e ora di rete.
  - Deselezionare la casella di controllo **Fuso orario automatico** per interrompere la ricezione automatica del fuso orario di rete.
  - Toccare **Imposta data** e scorrere verso l'alto o verso il basso per impostare la data del telefono.
  - Toccare **Imposta ora** e scorrere verso l'alto o verso il basso per impostare l'ora del telefono.
  - Toccare **Seleziona fuso orario** e selezionare il fuso orario dall'elenco. Scorrere verso l'alto o verso il basso per visualizzare più fusi orari.

- Selezionare o deselezionare la casella di controllo Usa formato 24 ore per passare dal formato 12 ore al formato 24 ore o viceversa.
- Toccare **Seleziona formato data** per selezionare la modalità di visualizzazione della data.

### Modifica della lingua del sistema

- 1. Nella schermata home, toccare 🔟 e poi la scheda **Tutte**.
- 2. In PERSONALE, toccare Lingua e immissione.
- 3. Toccare Lingua.
- 4. Scegliere una lingua dall'elenco.

### Modifica delle impostazioni del servizio di posizionamento

È possibile modificare le impostazioni del servizio di posizionamento per ottenere un posizionamento e una navigazione migliori.

- 1. Nella schermata home, toccare 🔟 , quindi la scheda **Tutte**.
- 2. In PERSONALE, toccare Servizi di localizzazione.
- 3. Dalla schermata delle impostazioni è possibile:
  - Toccare Accedi alla mia posizione per abilitare il telefono a utilizzare le informazioni di posizionamento.
  - Toccare Satelliti GPS affinché il telefono ottenga le informazioni di posizionamento dal sistema satellitare GPS.
  - Toccare Reti wireless affinché il telefono ottenga le informazioni di posizionamento da una rete Wi-Fi o da una connessione dati mobile.

### Impostazione del PIN della scheda SIM

Il PIN (Personal Identification Number, numero identificativo personale) viene fornito insieme alla scheda SIM. Se si attiva la funzione di protezione PIN per la scheda SIM, sarà necessario immettere il PIN ogni volta che si accende il telefono.

Prima di eseguire le operazioni seguenti, accertarsi di avere ottenuto il PIN della scheda SIM dal provider di servizi.

- 1. Nella schermata home, toccare 🔟 , quindi la scheda **Tutte**.
- 2. In **PERSONALE**, toccare **Sicurezza**.
- 3. Toccare Impostazioni blocco SIM.
- 4. Selezionare la casella di controllo Blocca SIM.
- 5. Immettere il PIN.
- 6. Toccare **OK**.
- ▲ Se si immette il PIN non corretto per un numero specificato di volte consecutive, il PIN viene bloccato e il telefono richiede l'immissione del codice di sblocco del PIN (PUK). Se si immette il codice PUK non corretto per il numero di volte consecutive specificato, la scheda SIM sarà disabilitata permanentemente. Per ulteriori dettagli sul numero massimo di tentativi dei codici PIN e PUK, rivolgersi al provider di servizi.

### Ripristino delle impostazioni di fabbrica

Il ripristino del telefono sulle impostazioni di fabbrica cancella tutti i dati personali dal telefono, compresi gli account e-mail, le impostazioni di sistema e delle applicazioni e le applicazioni installate.

- Eseguire il backup dei dati importanti sul telefono prima di ripristinarlo sulle impostazioni di fabbrica.
- 1. Nella schermata home, toccare 🔯 , guindi la scheda **Tutte**.
- 2. In **PERSONALE**, toccare **Backup e ripristino**.
- Toccare Ripristino dati di fabbrica > Ripristina telefono > Ripristina telefono.
   Le impostazioni di fabbrica saranno ripristinate e il telefono verrà riavviato.

### Aggiornamento online

Ogni tanto sono resi disponibili nuovi aggiornamenti online per il telefono. Si riceverà una notifica quando gli aggiornamenti saranno disponibili. Prima di effettuare l'aggiornamento, assicurarsi che il telefono disponga di spazio di archiviazione sufficiente per contenere il pacchetto di aggiornamento.

Per aggiornare il telefono manualmente, accedere alla schermata home, toccare [ 🔘 > Info sul telefono > Aggiorna sistema > Aggiornamento online per verificare la presenza di aggiornamenti e attenersi alle istruzioni sullo schermo per aggiornare il telefono online

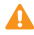

△ Durante un aggiornamento del sistema tutti i dati personali vengono cancellati. È consigliabile effettuare la copia di backup di tutti i dati importanti prima di eseguire l'aggiornamento.

### Accessibilità

È possibile attivare o disattivare le funzioni di accessibilità predefinite.

- 1. Nella schermata home, toccare 🔟 , quindi la scheda **Tutte**.
- 2. In SISTEMA, toccare Accessibilità.
- 3 Selezionare le funzionalità da attivare o disattivare

## PDF Compressor Pro DOMANDE FREQUENTI

#### In quali modi è possibile risparmiare l'energia della batteria?

- Se non è richiesto l'accesso a Internet, aprire l'area notifiche e toccare per disattivare la connessione dati mobili.
- Se non sono richiesti i servizi dati wireless, quali GPS, Bluetooth o Wi-Fi, aprire
   l'area notifiche e toccare (\*), \* o reper disattivare tali servizi.
- Toccare > Tutte > Display per ridurre la luminosità e il tempo di spegnimento dello schermo. Premere 
   spegnere lo schermo quando il telefono non è in uso.
- Chiudere le applicazioni non in uso.
- Diminuire il volume.

#### Come si libera una quantità maggiore di memoria del telefono?

- Spostare file e allegati e-mail su una scheda microSD.
- Aprire il browser ed eliminare i contenuti memorizzati nella cache locale.
- · Cancellare il contenuto della cache delle applicazioni.
- Disinstallare le applicazioni non più in uso.

## Come si utilizza una scheda microSD per importare i contatti da un altro telefono?

Il telefono supporta i file dei contatti solo nel formato .vcf.

- 1. Salvare i contatti che si desidera importare come file .vcf e salvare il file su una scheda microSD.
- Inserire la scheda microSD nel telefono e toccare Gestione file, quindi Scheda SD per trovare il file .vcf.
- 3. Toccare il file .vcf. Il telefono visualizza quindi un messaggio che richiede se si desidera importare i contatti.
- 4. Toccare **OK** per importare i contatti.
- Potrebbero sussistere problemi di compatibilità con i file .vcf creati da altri telefoni e determinati dati dei contatti potrebbero andare perduti durante l'operazione di importazione.

#### Come si imposta un brano come suoneria?

In **Musica**, toccare e tenere premuto il brano che si desidera impostare come suoneria. Dal menu delle opzioni visualizzato, scegliere **Imposta come suoneria**.

#### Come si disabilita la funzione Rotazione automatica?

Nella schermata home, toccare [0], quindi **Tutte > Display** e deselezionare l'opzione **Rotazione automatica**.

#### Come si imposta una sequenza di sblocco dello schermo?

Nella schermata home, toccare i , quindi Sicurezza > Blocco schermo > Sequenza e attenersi alle istruzioni sullo schermo per impostare una sequenza di sblocco dello schermo.

#### Come si cambia il metodo di immissione testo?

Quando si scrive il testo, aprire l'area notifiche e toccare **Scegli il metodo di immissione** per selezionare un metodo di immissione.

#### Come si interrompe il brano riprodotto in sottofondo?

Aprire l'area notifiche, toccare il brano in riproduzione per visualizzare la schermata di riproduzione musicale e arrestare la riproduzione.

#### Come si ritorna alla schermata di chiamata?

Per tornare da un'altra schermata durante una chiamata, aprire l'area notifiche e toccare la chiamata in corso.

#### Come si sposta l'icona di un'applicazione nella schermata home?

Toccare e tenere premuta l'icona dell'applicazione che si desidera spostare e trascinarla sulla nuova posizione.

#### Come si nasconde la tastiera su schermo?

Toccare — per nascondere la tastiera.

#### Come si inoltra un messaggio?

Toccare e tenere premuto il messaggio che si desidera inoltrare e scegliere **Inoltra** dal menu delle opzioni visualizzato.

#### Come si riavvia il telefono?

Premere e tenere premuto O, quindi toccare **Riavvia** > **OK** per riavviare il telefono.

# PDF Compressor Pro Note legali

#### Copyright © Huawei Technologies Co., Ltd. 2013. Tutti i diritti riservati.

Nessuna parte del presente manuale potrà essere riprodotta o trasmessa in qualsiasi forma e con qualsiasi mezzo senza la previa autorizzazione scritta di Huawei Technologies Co., Ltd. e delle sue affiliate ("Huawei").

Il prodotto descritto nel presente manuale può includere software protetto da copyright di Huawei e di possibili altri concessionari di licenze. Il cliente non dovrà in alcun modo riprodurre, distribuire, modificare, decompilare, disassemblare, decrittografare, estrarre, retroingegnerizzare, assegnare, concedere in affitto o in sublicenza detto software, salvo che tali restrizioni siano vietate dalle leggi applicabili o che tali azioni siano approvate dai rispettivi titolari del copyright.

#### Marchi e autorizzazioni

HUAWEI, HUAWEI e Sono marchi o marchi registrati di Huawei Technologies Co., Ltd.

Prodotto su licenza di Dolby Laboratories. Dolby e il simbolo della doppia D sono marchi di Dolby Laboratories.

Android™ è un marchio di Google Inc.

Il marchio e i loghi *Bluetooth*<sup>®</sup> sono marchi registrati di proprietà di *Bluetooth SIG, Inc.* e ogni uso di tali marchi da parte di Huawei Technologies Co., Ltd. avviene in conformità con quanto previsto dalla licenza.

Altri marchi, prodotti, servizi e nomi di aziende menzionati potrebbero essere proprietà dei rispettivi proprietari.

#### Avviso

Alcune caratteristiche del prodotto e dei suoi accessori descritti in questo manuale riguardano esclusivamente il software installato, le capacità e le impostazioni della rete locale, pertanto potrebbero non essere attivate o potrebbero essere limitate dagli operatori della rete locale o dai fornitori dei servizi di rete.

Per tale ragione, le descrizioni contenute nel presente manuale potrebbero non corrispondere esattamente al prodotto o agli accessori acquistati.

Huawei si riserva il diritto di cambiare o modificare qualsiasi informazione o specifica contenuta nel presente manuale, in qualsiasi momento, senza preavviso e senza alcun tipo di responsabilità.

#### Informativa sul software di terzi

Huawei non è il proprietario intellettuale dei software e delle applicazioni di terzi forniti con il presente prodotto. Di conseguenza, Huawei non fornirà alcuna garanzia per software e applicazioni di terzi. Huawei non fornirà né supporto ai clienti che utilizzano i suddetti software e applicazioni di terzi, né sarà responsabile in alcun modo delle funzioni dei suddetti software e applicazioni di terzi.

Le applicazioni e i software di terzi possono essere interrotti o terminati in qualsiasi momento e Huawei non garantisce la disponibilità di nessun contenuto o servizio. I fornitori terzi di servizi forniscono contenuti e servizi mediante la rete o strumenti di trasmissione non controllati da Huawei. Nella massima misura consentita dalla legge in vigore, si specifica espressamente che Huawei non risarcirà né sarà responsabile dei servizi forniti da terzi o dell'interruzione o terminazione di servizi o contenuti forniti da terzi.

Huawei non sarà responsabile della legalità, qualità o qualsiasi altro aspetto di qualunque software installato su questo prodotto né di qualsiasi lavoro di terzi caricato o scaricato in qualsiasi forma, inclusi ma senza limitarsi ad essi, testi, immagini, video o software ecc. I clienti si assumeranno il rischio di qualsiasi effetto, inclusa l'incompatibilità tra il software e questo prodotto, conseguente all'installazione di software o al caricamento o scaricamento di lavori di terzi.

Questo prodotto si basa sulla piattaforma open-source Android<sup>™</sup>. Huawei ha apportato le dovute modifiche alla piattaforma. Pertanto, questo prodotto potrebbe non supportare tutte le funzioni che sono generalmente supportate dalla piattaforma Android standard o potrebbe essere incompatibile con il software di terzi. Huawei non fornisce alcuna garanzia né dichiarazione in relazione all'eventuale compatibilità di cui sopra ed esclude espressamente ogni responsabilità in relazione a questioni di questo tipo.

#### DISCLAIMER

TUTTO IL CONTENUTO DI QUESTO MANUALE VIENE FORNITO "COSÌ COM'È". AD ECCEZIONE DI QUANTO RICHIESTO DALLE LEGGI IN VIGORE, NON VIENE RILASCIATA ALCUNA GARANZIA DI ALCUN TIPO, ESPLICITA O IMPLICITA, INCLUSE LE GARANZIE IMPLICITE DI COMMERCIABILITÀ O IDONEITÀ PER UN PARTICOLARE SCOPO, IN RELAZIONE ALL'ACCURATEZZA, ALL'AFFIDABILITÀ O AL CONTENUTO DEL PRESENTE MANUALE.

NELLA MISURA MASSIMA CONSENTITA DALLA LEGGE APPLICABILE, HUAWEI NON POTRÀ ESSERE RITENUTA RESPONSABILE PER EVENTUALI DANNI SPECIALI, INCIDENTALI, INDIRETTI O CONSEGUENTI, NÉ QUELLI DERIVANTI DA PERDITA DI PROFITTI, ATTIVITÀ, REDDITI, DATI, AVVIAMENTO O GUADAGNI ANTICIPATI INDIPENDEMENTE DALLA PREVEDIBILITÀ, O MENO, DI TALI DANNI.

FATTA SALVA LA RESPONSABILITÀ PER LESIONI PERSONALI NELLA MISURA PREVISTA DALLA LEGGE, LA MASSIMA RESPONSABILITÀ DI HUAWEI DERIVANTE DALL'USO DEL

PRODOTTO DESCRITTO NEL PRESENTE MANUALE SARÀ LIMITATA ALLA SOMMA PAGATA DAL CLIENTE PER L'ACQUISTO DEL PRODOTTO.

#### Normativa per l'importazione e l'esportazione

Il cliente dovrà attenersi a tutte le leggi e normative per l'esportazione o l'importazione e concorda di avere la responsabilità dell'ottenimento di tutti i necessari permessi e licenze del governo per l'esportazione, la re-esportazione o l'importazione del prodotto menzionato in questo manuale, tra cui il software e i dati tecnici ivi contenuti.

#### Politica sulla privacy

Per informazioni cu come proteggiamo le informazioni personali dei clienti, la nostra Politica sulla privacy è consultabile sui nostri siti web.

# PDF Compressor Pro Indice analitico

#### A

| Abilitazione del servizio dati                          | 56 |
|---------------------------------------------------------|----|
| Abilitazione della deviazione delle chiamate            | 32 |
| Abilitazione dell'avviso di chiamata                    | 32 |
| Accensione                                              | 9  |
| Accessibilità                                           | 92 |
| Accesso a un segnalibro                                 | 42 |
| Account e sincronizzazione                              | 85 |
| Aggiornamento del meteo                                 | 82 |
| Aggiornamento online                                    | 91 |
| Aggiunta di brani                                       | 52 |
| Aggiunta di un account                                  | 85 |
| Aggiunta di un account di Exchange                      | 44 |
| Aggiunta di un account e-mail POP3 o IMAP               | 44 |
| Aggiunta di un contatto ai preferiti                    | 36 |
| Aggiunta di un profilo                                  | 24 |
| Aggiunta di un segnalibro                               | 42 |
| Aggiunta di un widget alla schermata home               | 21 |
| Aggiunta di una città                                   | 82 |
| Aggiunta di una schermata home                          | 23 |
| Aggiunta di una sveglia                                 | 80 |
| Aggiunta di un'unità widget                             | 22 |
| Ascolto della musica                                    | 53 |
| Ascolto della Radio FM                                  | 84 |
| Aspetto del telefono e dei pulsanti                     | 5  |
| Associazione a un altro dispositivo Bluetooth           | 62 |
| Attivazione del Bluetooth                               | 62 |
| Attivazione del risparmio energetico                    | 89 |
| Attivazione della modalità guanti                       | 19 |
| Attivazione della sincronizzazione dei dati             | 85 |
| Attivazione e disattivazione della modalità aereo       | 87 |
| autorizzazioni                                          | 95 |
| Avvio delle applicazioni e passaggio dall'una all'altra | 16 |
| avviso                                                  | 95 |
| Azioni                                                  | 10 |

| В                                                               |    |
|-----------------------------------------------------------------|----|
| Backup                                                          | 72 |
| Backup dei dati nel cloud                                       | 72 |
| Backup dei dati sull'archiviazione locale                       | 72 |
| Blocco dello schermo                                            | 11 |
| C                                                               |    |
| Calcolatrice                                                    | 81 |
| Calendario                                                      | 79 |
| Cancellazione del contenuto della cache delle applicazioni      | 71 |
| Cancellazione della cronologia del browser                      | 43 |
| Cattura di una schermata                                        | 15 |
| Cloud Sync                                                      | 73 |
| Collegamento a una rete Wi-Fi                                   | 56 |
| Collegamento a una rete Wi-Fi mediante il PIN WPS               | 57 |
| Collegamento a una rete Wi-Fi mediante il pulsante WPS          | 57 |
| Collegamento del telefono a un computer                         | 63 |
| Collegamento del telefono a un dispositivo di archiviazione USB | 65 |
| Composizione intuitiva                                          | 29 |
| Compressione dei file                                           | 68 |
| Condivisione dei contatti                                       | 36 |
| Condivisione delle informazioni meteo                           | 83 |
| Condivisione di file mediante Bluetooth                         | 62 |
| Condivisione di foto o video                                    | 52 |
| Condivisione di un brano                                        | 54 |
| Condivisione di un evento                                       | 79 |
| Configurazione delle impostazioni del calendario                | 80 |
| Configurazione delle impostazioni delle sveglie                 | 81 |
| Connessione di due dispositivi mediante Wi-Fi Direct            | 58 |
| Controllo delle e-mail                                          | 45 |
| Controllo dello stato della memoria                             | 69 |
| Controllo dell'utilizzo dei dati                                | 60 |
| Copia dei contatti                                              | 34 |
| Copia di un messaggio                                           | 40 |
| Copia e incollare un file                                       | 67 |
| copyright                                                       | 95 |
| Cosa si può fare durante una chiamata                           | 30 |
| Creazione di un contatto                                        | 34 |
| Creazione di un evento                                          | 79 |
| Creazione di un gruppo di contatti                              | 37 |

| Creazione di una cartella                                    | 67 |
|--------------------------------------------------------------|----|
| Creazione di una cartella sulla schermata home               | 21 |
| Creazione di una lista di riproduzione                       | 54 |
| Creazione di una scelta rapida per un file o una cartella    | 68 |
| D                                                            |    |
| Decompressione di un file                                    | 68 |
| disclaimer delle garanzie                                    | 96 |
| Disinstallazione di un'applicazione                          | 71 |
| Download delle applicazioni                                  | 70 |
| E                                                            |    |
| Eliminazione dei contatti                                    | 36 |
| Eliminazione delle città                                     | 82 |
| Eliminazione dell'icona di un'applicazione o di un widget    | 21 |
| Eliminazione di un account                                   | 85 |
| Eliminazione di un file                                      | 68 |
| Eliminazione di un gruppo di contatti                        | 38 |
| Eliminazione di un messaggio                                 | 41 |
| Eliminazione di un profilo                                   | 25 |
| Eliminazione di un thread                                    | 41 |
| Eliminazione di una foto                                     | 51 |
| Eliminazione di una lista di riproduzione                    | 54 |
| Eliminazione di una schermata home                           | 24 |
| Eliminazione di una sveglia                                  | 80 |
| Esecuzione di chiamate di emergenza                          | 32 |
| Esecuzione di una teleconferenza                             | 31 |
| Esportazione dei contatti                                    | 35 |
| Н                                                            |    |
| HiSuite                                                      | 64 |
| Hotspot Wi-Fi                                                | 59 |
| 1                                                            |    |
| Icone di stato                                               | 12 |
| Importazione dei contatti da un dispositivo di archiviazione | 35 |
| Importazione di contatti da un dispositivo Bluetooth         | 35 |
| Importazione ed esportazione dei contatti                    | 35 |
| Impostazione dei toni di notifica                            | 25 |
| Impostazione del PIN della scheda SIM                        | 91 |
| Impostazione della città predefinita                         | 82 |
| Impostazione della data e dell'ora                           | 89 |

| Impostazione della home page                                  | 43 |
|---------------------------------------------------------------|----|
| Impostazione della segreteria telefonica                      | 33 |
| Impostazione della suoneria                                   | 25 |
| Impostazione dell'effetto di transizione della schermata home | 20 |
| Impostazione di un brano come suoneria                        | 55 |
| Impostazione di una foto come sfondo                          | 52 |
| Impostazioni dei toni                                         | 87 |
| Impostazioni del display                                      | 88 |
| Indicatore batteria                                           | 8  |
| informativa sul software di terzi                             | 96 |
| Informazioni importanti sulla batteria                        | 8  |
| Informazioni sulla schermata home                             | 11 |
| Inoltro di un messaggio                                       | 40 |
| Inserimento di una scheda microSD                             | 7  |
| Inserimento di una scheda Micro-SIM                           | 5  |
| Installazione di un'applicazione                              | 70 |
| Invio di e-mail                                               | 45 |
| Invio di messaggi o e-mail a un gruppo di contatti            | 37 |
| Invio di un file con una rete Wi-Fi                           | 58 |
| Invio di un messaggio di testo                                | 39 |
| Invio di un messaggio multimediale                            | 39 |
| L                                                             |    |
| Liberare ulteriore memoria del telefono                       | 93 |
| Μ                                                             |    |
| marchi                                                        | 95 |
| Meteo                                                         | 81 |
| Metodo di inserimento Android                                 | 18 |
| Metodo di inserimento Huawei                                  | 17 |
| Mirino                                                        | 47 |
| Modalità archiviazione di massa                               | 64 |
| Modalità MTP                                                  | 64 |
| Modalità PTP                                                  | 64 |
| Modifica del profilo                                          | 24 |
| Modifica del tema                                             | 20 |
| Modifica del testo                                            | 18 |
| Modifica della dimensione del carattere                       | 26 |
| Modifica della lingua del sistema                             | 90 |
| Modifica delle impostazioni dei messaggi                      | 41 |
| Modifica delle impostazioni del browser                       | 43 |

| Modifica delle impostazioni del servizio di posizionamento    | 90 |
|---------------------------------------------------------------|----|
| Modifica delle impostazioni di sincronizzazione di un account | 86 |
| Modifica delle impostazioni di un account e-mail              | 46 |
| Modifica dello sfondo                                         | 20 |
| Modifica di un gruppo di contatti                             | 37 |
| Modifica di un segnalibro                                     | 42 |
| Modifica di una foto                                          | 50 |
| N                                                             |    |
| normativa per l'esportazione                                  | 97 |
| normativa per l'importazione                                  | 97 |
| Note                                                          | 81 |
|                                                               |    |
| p                                                             | 45 |
| Passaggio da unaccount e-mail a un attro                      | 45 |
| Passaggio da una schermata nome an altra                      | 14 |
|                                                               | 24 |
|                                                               | 20 |
|                                                               | 57 |
| Priecauzioni di sicurezza                                     | 2  |
| Prima impostazione dei telefono                               | 9  |
| R                                                             |    |
| Radio FM                                                      | 83 |
| Regolazione della luminosità dello schermo                    | 27 |
| Ricarica della batteria                                       | 8  |
| Ricerca delle stazioni                                        | 83 |
| Ricerca di un contatto                                        | 34 |
| Ricerca di un file                                            | 67 |
| Ricerca di un messaggio                                       | 40 |
| Ricezione di file mediante Bluetooth                          | 63 |
| Ridisposizione delle schermate home                           | 23 |
| Rifiuto di una chiamata                                       | 29 |
| Rifiuto di una chiamata e invio di un SMS al chiamante        | 29 |
| Rimozione di un account e-mail                                | 46 |
| Rimozione di un elemento da una cartella                      | 22 |
| Rimozione di una scheda microSD                               | 7  |
| Rimozione di un'unità widget                                  | 22 |
| Rinominazione di un file                                      | 68 |
| Riprese video                                                 | 48 |
| Ripristino dei dati dal Cloud                                 | 73 |

| Ripristino dei dati dall'archiviazione locale    | 73 |
|--------------------------------------------------|----|
| Ripristino delle impostazioni di fabbrica        | 91 |
| Riproduzione di una lista di riproduzione        | 54 |
| Riproduzione di una presentazione                | 50 |
| Risposta a un messaggio                          | 40 |
| Risposta a una chiamata                          | 29 |
| Risposta alla chiamata di un secondo chiamante   | 31 |
| Ritaglio di una foto                             | 51 |
| Rotazione automatica dello schermo               | 15 |
| Rotazione di una foto                            | 51 |
| S                                                |    |
| Sblocco del viso                                 | 26 |
| Sblocco dello schermo                            | 11 |
| Sblocco dello schermo con una password           | 27 |
| Sblocco dello schermo con una sequenza           | 26 |
| Scatto di una foto                               | 48 |
| Scatto di una foto con la modalità Beauty        | 49 |
| Scatto di una foto panoramica                    | 49 |
| Selezione di un metodo di inserimento            | 16 |
| Sfogliare pagine Web                             | 42 |
| Sincronizzazione e visualizzazione degli eventi  | 80 |
| Spegnimento                                      | 9  |
| Spostamento di un'unità widget                   | 23 |
| Т                                                |    |
| Tagliare e incollare un file                     | 67 |
| Tethering Bluetooth                              | 59 |
| Tethering USB                                    | 58 |
| Trova telefono                                   | 73 |
| U                                                |    |
| Unione di contatti                               | 36 |
| Utilizzo del Bluetooth                           | 62 |
| Utilizzo del protocollo DLNA                     | 63 |
| Utilizzo dell'area notifiche                     | 15 |
| Utilizzo di HDR                                  | 49 |
| V                                                |    |
| Visualizzazione del registro chiamate            | 30 |
| Visualizzazione delle applicazioni               | 70 |
| Visualizzazione di applicazioni usate di recente | 16 |
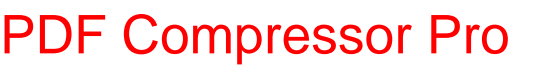

Visualizzazione di foto e video

50

## PDF Compressor Pro

Questa guida è fornita come riferimento. Il prodotto e, senza limitazione, il colore, le dimensioni e il layout dello schermo potrebbero variare. Tutte le dichiarazioni, informazioni e suggerimenti presenti nella guida non costituiscono garanzia di alcun tipo, né esplicita né implicita.

Visitare www.huaweidevice.com/worldwide/support/hotline per la hotline aggiornata di recente e l'indirizzo e-mail del proprio paese o regione.

Modello: HUAWEI P6-U06 V100R001C00\_02